## **BAB III**

## PEMBAHASAN

#### 3.1. Tinjauan Perusahaan

Dalam tinjauan perusahaan ini berisi sejarah dan struktur organisasi CV. Al-Fath Sonic.

#### 3.1.1. Sejarah Perusahaan

CV. Al-Fath Sonic didirikan oleh Ibu Wardah. Beliau lahir di Pontianak pada tanggal 1 April 1964. Sejak berumur 17 tahun beliau sudah memulai bisnis rias pengantin yang dikelola di rumahnya. Saat berusia 40 tahun beliau hamil anak ketiga. Dokter menyarankan agar ibu Wardah mengurangi aktifitasnya dalam bekerja mengingat usia beliau dan pekerjaan beliau sangat berat. Beliau terpaksa berhenti dari bisnis rias pengantinnya.

Setelah anaknya lahir, ibu Wardah merasa bosan jika hanya diam di rumah. Beliau ingin membuka bisnis lagi tetapi tidak terlalu berat seperti rias pengantin. Akhirnya beliau memutuskan untuk membuka penyewaan pakaian pengantin di rumahnya.

Pada awalnya pelanggan beliau adalah saudara dan tetangga karena tidak banyak orang yang tahu. Kemudia beliau ingin mengembangkan usahanya dan menyewa sebuah ruko kecil di Jalan Sungai Jawi Pontianak. Ternyata respon masyarakat sangat positif. Pelanggan beliau bertambah banyak dan beliau membeli banyak pakaian untuk menambah koleksinya.

Setelah tiga tahun menyewa ruko kecil itu, akhirnya beliau pindah ke ruko yang lebih besar. Beliau menyewa 3 ruko yang berlamat di Jalan H.Rais

18

A.Rahman Samping Gang Waspada Pontianak dan mengukuhkannya menjadi

CV.Al-Fath Sonic. Kini perusahaan dikelola oleh anak-anaknya.

#### 3.1.2. Struktur Organisasi dan Fungsi

Gambar III.1 berikut ini merupakan struktur organisasi dari CV. Al-Fath Sonic.

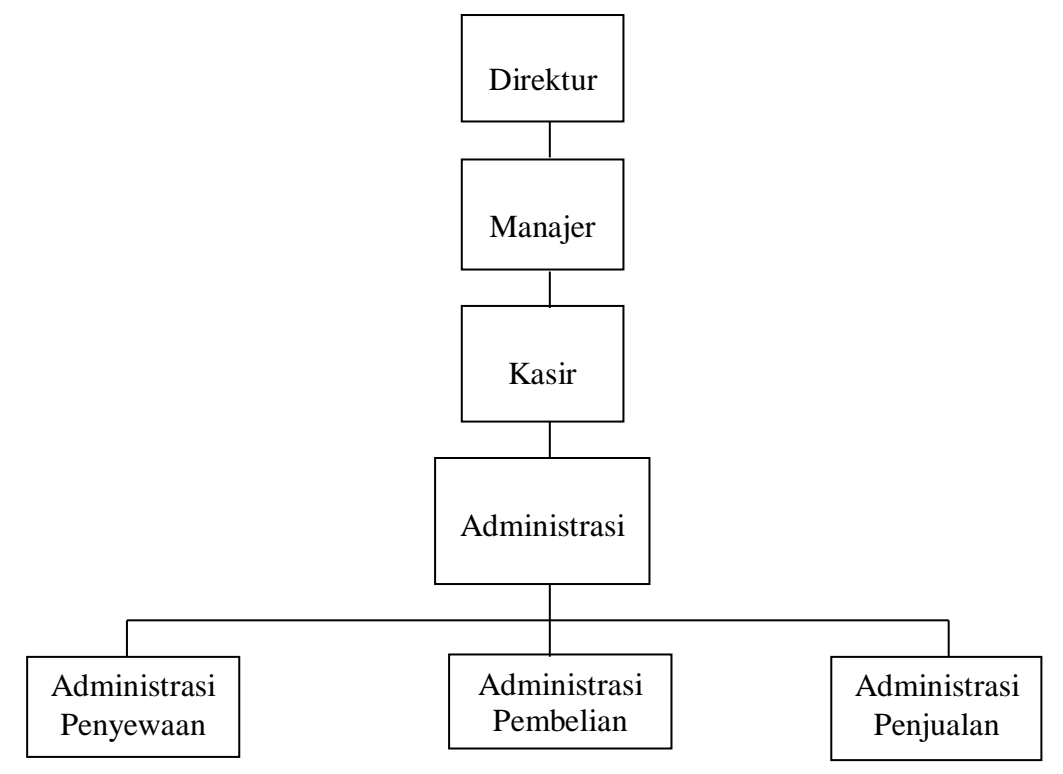

Sumber: Struktur Organisasi CV.Al-Fath Sonic (2017)

#### Gambar III. 1 Struktur Organisasi CV. Al-Fath Sonic

Fungsi-fungsi Jabatan:

1. Direktur

Fungsi Direktur antara lain:

- a. Bertanggung jawab dan memimpin perusahaan.
- b. Mengkoordinasi dan mengawasi semua kegiatan di perusahaan.
- c. Menerima seluruh laporan.
- 2. Manajer

Manajer berfungsi untuk:

- a. Memantau kegiatan untuk memastikan bahwa kegiatan sesuai dengan peraturan.
- b. Memeriksa laporan.
- c. Mengkoreksi setiap kesalahan.
- d. Memberikan laporan kepada Direktur.
- 3. Kasir

Kasir berfungsi untuk:

- a. Menerima pembayaran dari pelanggan.
- b. Membuat tanda terima pembayaran dari pelanggan.
- c. Mencatat pembayaran dari pelanggan.
- d. Membuat laporan pembayaran.
- 4. Administrasi Penyewaan.

Administrasi Penyewaan berfungsi dalam hal:

- a. Melayani pelanggan.
- b. Mencatat pesanan pelanggan.
- c. Menyiapkan pakaian yang akan disewa oleh pelanggan.
- d. Mengatur jadwal pesanan pakaian.
- e. Membuat laporan penyewaan .

#### 3.2. Tinjauan Kasus

Prosedur berjalan pada CV. Al-Fath Sonic dimulai dengan adanya pesanan yang dilakukan oleh pelanggan. Pesanan dicatat ke dalam buku pesanan oleh Administrasi Penyewaan. Dalam pencatatan transaksi penyewaan, Karyawan menggunakan buku daftar pakaian yang diberikan oleh pemilik sebagai pedoman untuk mengetahui informasi pakaian. Pada saat tanggal pengambilan pakaian, karyawan akan memberikan pakaian yang telah dipesan dan pelanggan melakukan pembayaran uang muka kepada Kasir. Kasir akan memberikan salinan Kwitansi sebagai bukti pembayaran uang muka. Pada saat pengembalian pakaian, pelanggan memberikan pakaian kepada Administrasi Penyewaan. Jika pelanggan melunasi pembayaran maka Kasir akan memberikan Kwitansi asli kepada pelanggan. Administrasi Penyewaan dan Kasir membuat laporan setiap hari dan di akumulasi di akhir bulan untuk diserahkan kepada pemilik perusahaan.

#### 1.2.1. Dokumen Masukan

Pada kasus ini terdapat beberapa dokumen masukan. Dokumen masukan adalah segala dokumen yang dibutuhkan atau dimasukan ke dalam sistem penyewaan. Dokumen masukan pada penyewaan pakaian adat pengantin dan aksesoris di CV. Al-Fath Sonic adalah sebagai berikut:

1. Nama Dokumen : Daftar Pakaian

|    | Fungsi       | : Pedoman pegawai untuk mengetahui informasi pakaia  |  |
|----|--------------|------------------------------------------------------|--|
|    | Sumber       | : Pemilik Perusahaan                                 |  |
|    | Tujuan       | : Administrasi dan Kasir                             |  |
|    | Frekuensi    | : Setiap ada penyewaan                               |  |
|    | Media        | : Kertas                                             |  |
|    | Bentuk       | : Lampiran A-1                                       |  |
| 2. | Nama Dokumen | : Daftar Pesanan                                     |  |
|    | Fungsi       | : Sebagai bukti pemesanan oleh pelanggan dan sebagai |  |
|    |              | dasar pembuatan kwitansi                             |  |

|    | Sumber       | : Administrasi                                        |
|----|--------------|-------------------------------------------------------|
|    | Tujuan       | : Kasir                                               |
|    | Frekuensi    | : Setiap ada penyewaan                                |
|    | Media        | : Kertas                                              |
|    | Bentuk       | : Lampiran A-2                                        |
| 3. | Nama Dokumen | : Kwitansi                                            |
|    | Fungsi       | : Sebagai bukti pembayaran juga bukti untuk mengambil |
|    |              | dan mengembalikan pakaian yang disewa                 |
|    | Sumber       | : Kasir                                               |
|    | Tujuan       | : Pelanggan                                           |
|    | Jumlah       | : Satu lembar                                         |
|    | Frekuensi    | : Setiap ada pembayaran                               |
|    | Media        | : Kertas                                              |
|    | Bentuk       | : Lampiran A3                                         |

## 1.2.2. Dokumen Keluaran

1.

Dokumen keluaran adalah segala dokumen yang dihasilkan dari proses penyewaan yang mendukung segala kegiatan manajemen serta hasil pencatatan atau laporan. Dokumen keluaran pada sistem penyewaan pakaian pengantin dan aksesoris di CV. Al-Fath Sonic adalah sebagai berikut:

| Nama Dokumen | : Laporan Harian                                         |
|--------------|----------------------------------------------------------|
| Fungsi       | : Sebagai informasi akumulasi transaksi selama satu hari |
| Sumber       | : Kasir                                                  |
| Tujuan       | : Manajer                                                |
| Jumlah       | : 1 berkas                                               |

|    | Frekuensi    | : Setiap hari                                            |
|----|--------------|----------------------------------------------------------|
|    | Media        | : Kertas                                                 |
|    | Bentuk       | : Lampiran B1                                            |
| 2. | Nama Dokumen | : Rincian Laporan Harian                                 |
|    | Fungsi       | : Sebagai informasi perincian transaksi selama satu hari |
|    | Sumber       | : Kasir                                                  |
|    | Tujuan       | : Manajer                                                |
|    | Jumlah       | : 1 berkas                                               |
|    | Frekuensi    | : Setiap hari                                            |
|    | Media        | : Kertas                                                 |
|    | Bentuk       | : Lampiran B2                                            |
| 3. | Nama Dokumen | : Laporan Mingguan                                       |
|    | Fungsi       | : Sebagai informasi transaksi selama satu minggu         |
|    | Sumber       | : Kasir                                                  |
|    | Tujuan       | : Manajer                                                |
|    | Jumlah       | : 1 berkas                                               |
|    | Frekuensi    | : Setiap 7 hari                                          |
|    | Media        | : Kertas                                                 |
|    | Bentuk       | : Lampiran B3                                            |
| 4. | Nama Dokumen | : Laporan Bulanan                                        |
|    | Fungsi       | : Sebagai informasi transaksi selama satu bulan          |
|    | Sumber       | : Kasir                                                  |
|    | Tujuan       | : Manajer                                                |
|    | Jumlah       | : 1 berkas                                               |

| Frekuensi | : Setiap akhir bulan |
|-----------|----------------------|
| Media     | : Kertas             |
| Bentuk    | : Lampiran B4        |

#### 1.3. Analisa Kebutuhan Software

Pada bagian ini penulis akan menjelaskan mengenai analisa kebutuhan software yang bertujuan untuk memberikan gambaran analisa yang dibutuhkan dalam penggunaan software.

## 3.3.1. Analisa Kebutuhan

Pada perancangan aplikasi ini penulis membuat tiga level yang bisa mengakses *form* yang telah ditentukan. Level Pengguna yang dapat mengakses aplikasi ini adalah Administrasi, Kasir dan Manager. Berikut analisa kebutuhannya.

#### A. Administrasi

- A1. Administrasi masuk.
- A2. Administrasi dapat mengelola data pelanggan.
- A3. Administrasi dapat mengelola data pakaian.
- A4. Administrasi dapat mengelola data Adat Pakaian.
- A5. Administrasi dapat mengelola data Model Pakaian.
- A6. Administrasi dapat mengelola data Warna Pakaian.
- A7. Administrasi dapat mengelola data Penyewaan.
- A8. Administrasi dapat mengelola data Pengembalian.
- A9. Administrasi dapat mengakses menu Laporan Penyewaan.
- A10. Administrasi dapat keluar dari aplikasi.

#### **B.** Kasir

- B1. Kasir dapat masuk ke aplikasi.
- B2. Kasir dapat mengelola transaksi pembayaran.
- B3. Kasir dapat mengakses menu laporan pembayaran.
- B4. Kasir dapat keluar dari aplikasi.

## C. Manajer

- C1. Manajer Masuk.
- C2. Manajer dapat mengelola data pengguna.
- C3. Manajer dapat mengelola data Jabatan.
- C4. Manajer mengakses menu Laporan Penyewaan dan Pembayaran.
- C5. Manajer dapat keluar dari aplikasi.

#### 3.3.2. Use Case Diagram

Pada gambar III.2 berikut ini menggambarkan *use case diagram* dari sistem penyewaan pakaian adat, pengantin dan aksesoris pada CV. Al-Fath Sonic.

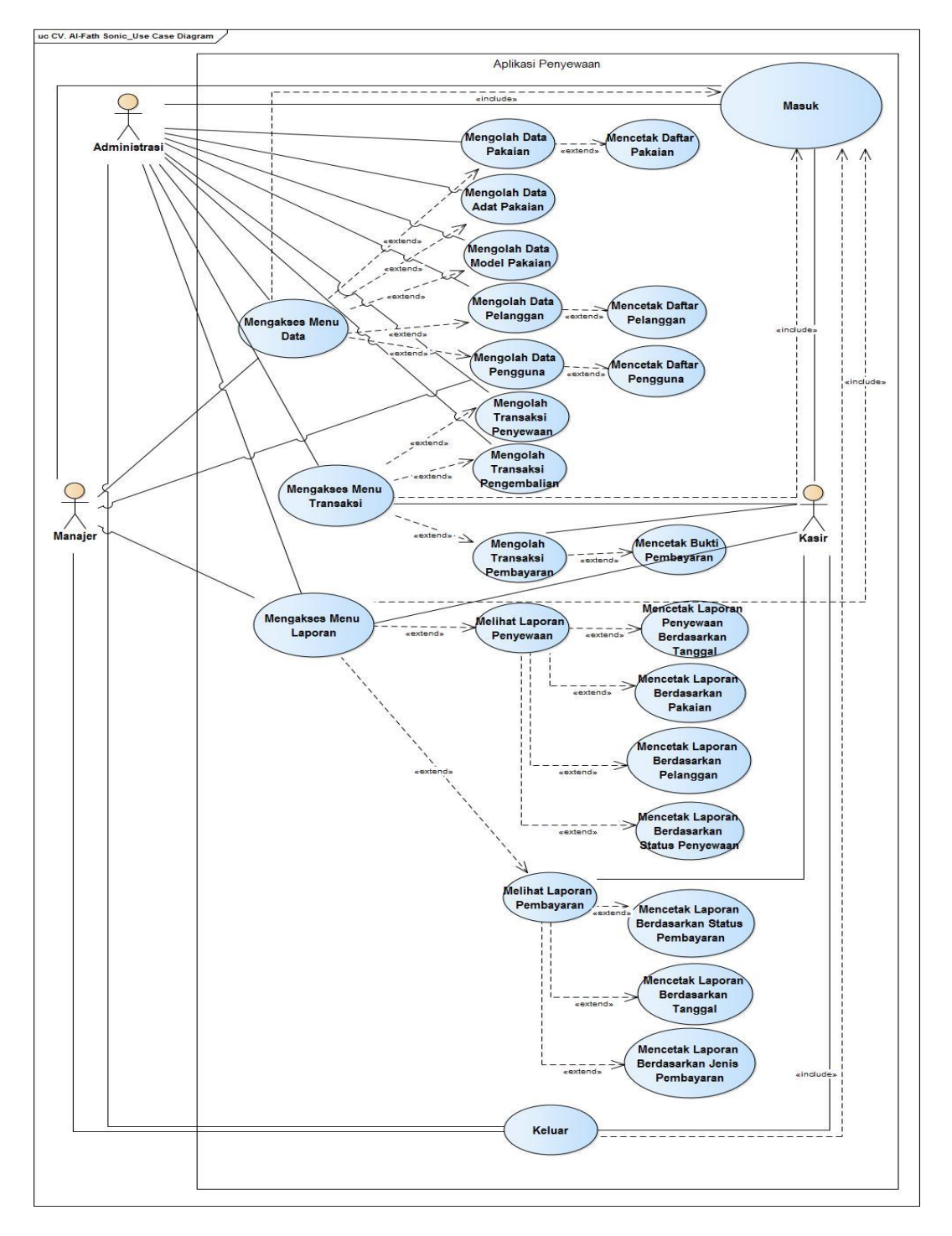

Sumber: Hasil Penelitian (2017).

#### Gambar III.2 Use Case Diagram

Terdapat tiga Aktor dalam sistem tersebut yaitu Administrasi, Kasir dan Manajer. Sebelum masuk ke sistem, seluruh pengguna harus melakukan Login.

Administrasi dapat mengakses dan mengolah data Pakaian, Model Pakaian, Adat Pakaian, Warna Pakaian, Pelanggan, Transaksi Penyewaan, Transaksi Pengembalian dan menghasilkan laporan berupa Laporan Penyewaan, Daftar Pelanggan dan Daftar Pakaian. Kasir dapat mengolah Transaksi Pembayaran dan menghasilkan Laporan Pembayaran. Manajer dapat mengolah data Pengguna, Jabatan dan menghasilkan laporan berupa Daftar Pengguna, Manajer juga dapat mengakses Laporan Penyewaan dan Laporan Pembayaran.

#### 3.3.3. Activity Diagram

Pada bagian ini penulis menggambarkan aktifitas yang dilakukan oleh sistem yang digambarkan dengan *activity diagram*.

#### 1. form Masuk

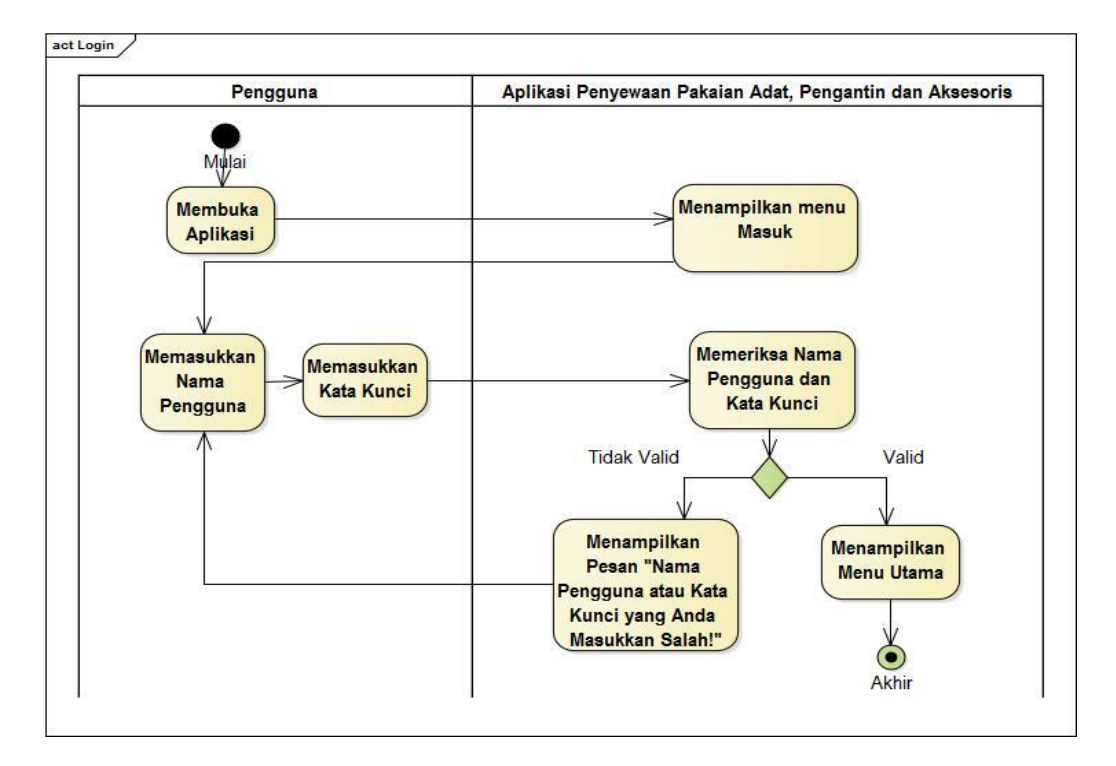

Sumber: Hasil Penelitian (2017).

#### Gambar III.3 Activity Diagram Masuk

Pada *activity diagram* diatas menjelaskan proses Masuk semua pengguna. Sebelum masuk ke Menu Utama pengguna harus masuk terlebih dahulu. Pengguna membuka aplikasi lalu sistem akan menampilkan *form* Masuk yang mengharuskan pengguna mengisi Nama Pengguna dan Kata Kunci. Jika data benar maka sistem akan menampilkan Menu Utama, jika salah sistem akan memunculkan peringatan berisi "Nama Pengguna dan Kata Kunci yang Anda Masukkan Salah!!!" dan mengharuskan pengguna mengisi kembali data dengan benar. 2. form Data Pelanggan

Gambar III.4 di bawah ini menjelaskan mengenai activity diagram Data

Pelanggan.

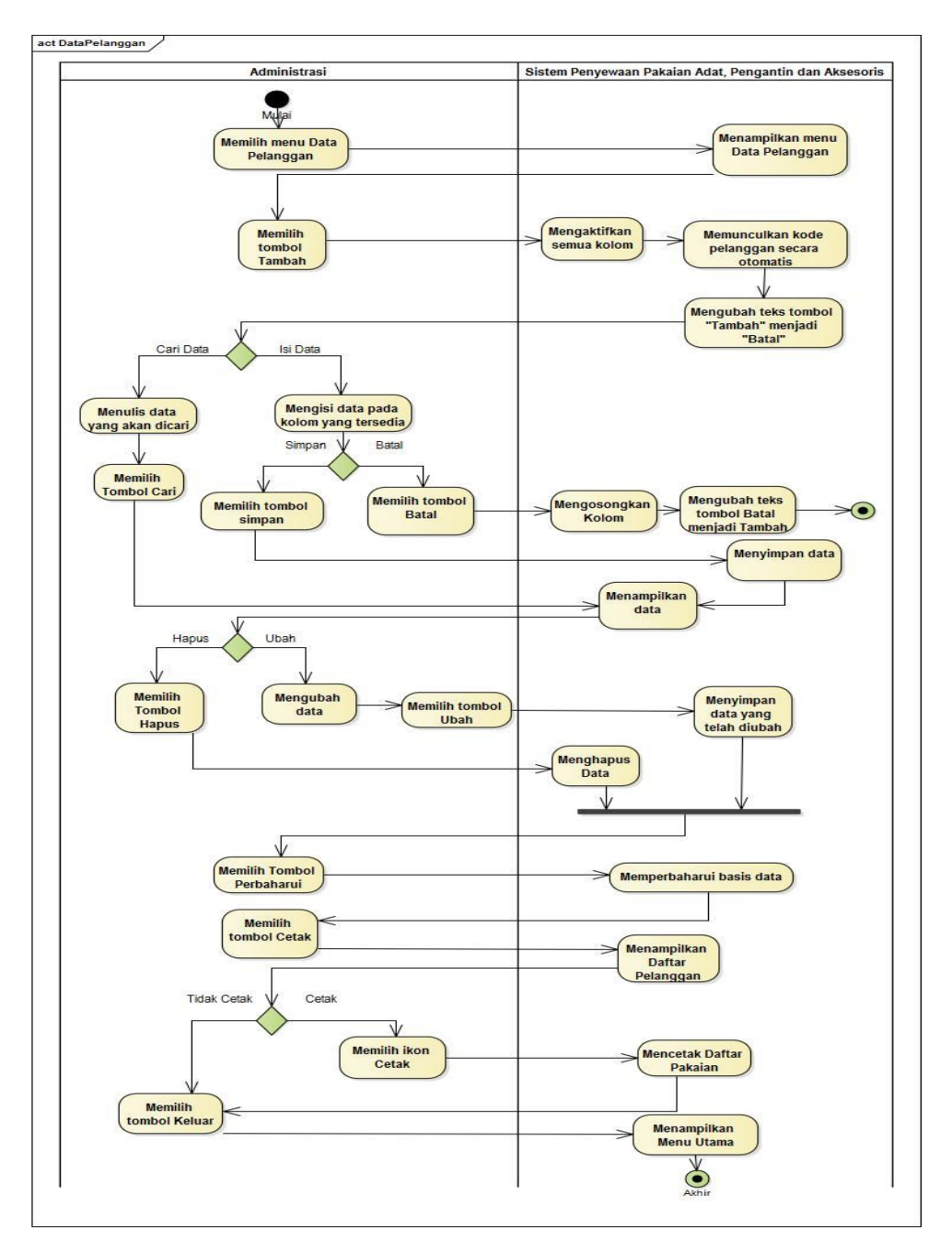

Sumber: Hasil Penelitian (2017).

## Gambar III.4 Activity Diagram Menu Data Pelanggan

Aktifitas diawali dengan administrasi memilih menu Data Pelanggan kemudian sistem akan menampilkan *form* Data Pelanggan. Jika administrasi menekan tombol Tambah, maka sistem akan mengaktifkan semua kolom yang tersedia kemudian memunculkan kode pelanggan secara otomatis dan mengubah teks pada tombol Tambah menjadi Batal. Apabila ingin membuat data baru, maka administrasi harus mengisi data pelanggan pada kolom yang tersedia lalu menekan tombol Simpan, kemudian sistem akan menyimpan data tersebut, tetapi jika ingin membatalkan data yang telah diketik tadi maka klik tombol batal kemudian sistem akan membersihkan kolom dan mengubah teks pada tombol Batal menjadi Tambah. Administrasi bisa mencari data yang diinginkan dengan mengisi nama data di kolom yang telah disediakan lalu menekan tombol Cari, kemudian sistem akan menampilkan datanya.

Jika administrasi memilih tombol Ubah maka sistem akan mengubah data sesuai dengan data yang telah diubah oleh administrasi, jika ingin menghapus data, pilih data yang diinginkan pada tabel *database* lalu pilih tombol Hapus maka sistem akan menghapus data tersebut. Sistem dapat memperbaharui data secara otomatis atau dengan menekan tombol Perbaharui.

Apabila ingin mencetak data, administrasi dapat menekan tombol cetak lalu sistem akan menampilkan Daftar Pelanggan. Pada tampilan tersebut ada tombol dengan ikon *printer*, apabila administrasi memilih tombol tersebut sistem akan mencetak datanya. Jika aktifitas telah selesai, administrasi memilih tombol keluar kemudian sistem akan menampilkan Menu Utama. 3. Form Data Pakaian.

Gambar III.5 dibawah ini menjelaskan mengenai activity diagram Data

Pakaian.

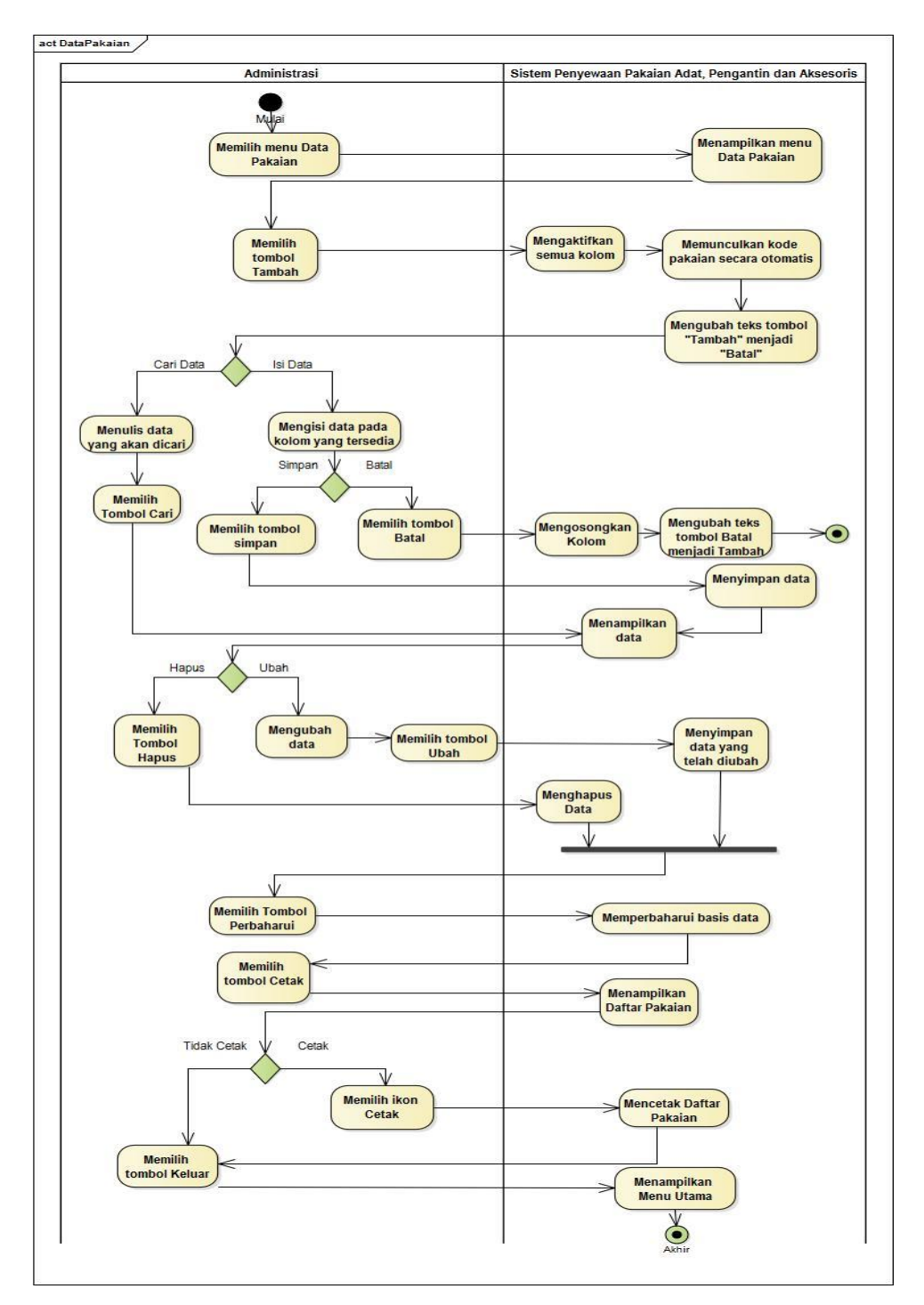

Sumber: Hasil Penelitian (2017).

## Gambar III.5 Activity Diagram Menu Data Pakaian

Aktifitas diawali dengan administrasi memilih menu Data Pakaian kemudian sistem akan menampilkan *form* Data Pakaian. Jika administrasi menekan tombol Tambah, maka sistem akan mengaktifkan semua kolom yang tersedia. Apabila ingin membuat data baru, maka administrasi harus mengisi data pakaian pada kolom yang tersedia lalu menekan tombol Simpan, kemudian sistem akan menyimpan datanya, tetapi jika ingin membatalkan data yang telah diketik tadi maka klik tombol batal kemudian sistem akan membersihkan kolom dan mengubah teks pada tombol Batal menjadi Tambah. Administrasi bisa mencari data yang diinginkan dengan mengisi nama data di kolom yang telah disediakan lalu menekan tombol Cari, kemudian sistem akan menampilkan datanya.

Jika administrasi memilih tombol Ubah maka sistem akan mengubah data sesuai dengan data yang telah diubah oleh administrasi, dan jika ingin menghapus data cukup klik data yang diinginkan lalu klik Hapus maka sistem akan menghapus data tersebut. Sistem dapat memperbaharui data secara otomatis atau dengan menekan tombol Perbaharui.

Apabila ingin mencetak data, administrasi dapat menekan tombol cetak lalu sistem akan menampilkan Daftar Pakaian. Pada tampilan tersebut ada tombol dengan ikon *printer*, apabila administrasi memilih tombol tersebut sistem akan mencetak datanya. Jika aktifitas telah selesai, administrasi memilih tombol keluar kemudian sistem akan menampilkan Menu Utama. 4. Form Adat Pakaian

Gambar III.6 di bawah ini menjelaskan mengenai activity diagram Adat

Pakaian.

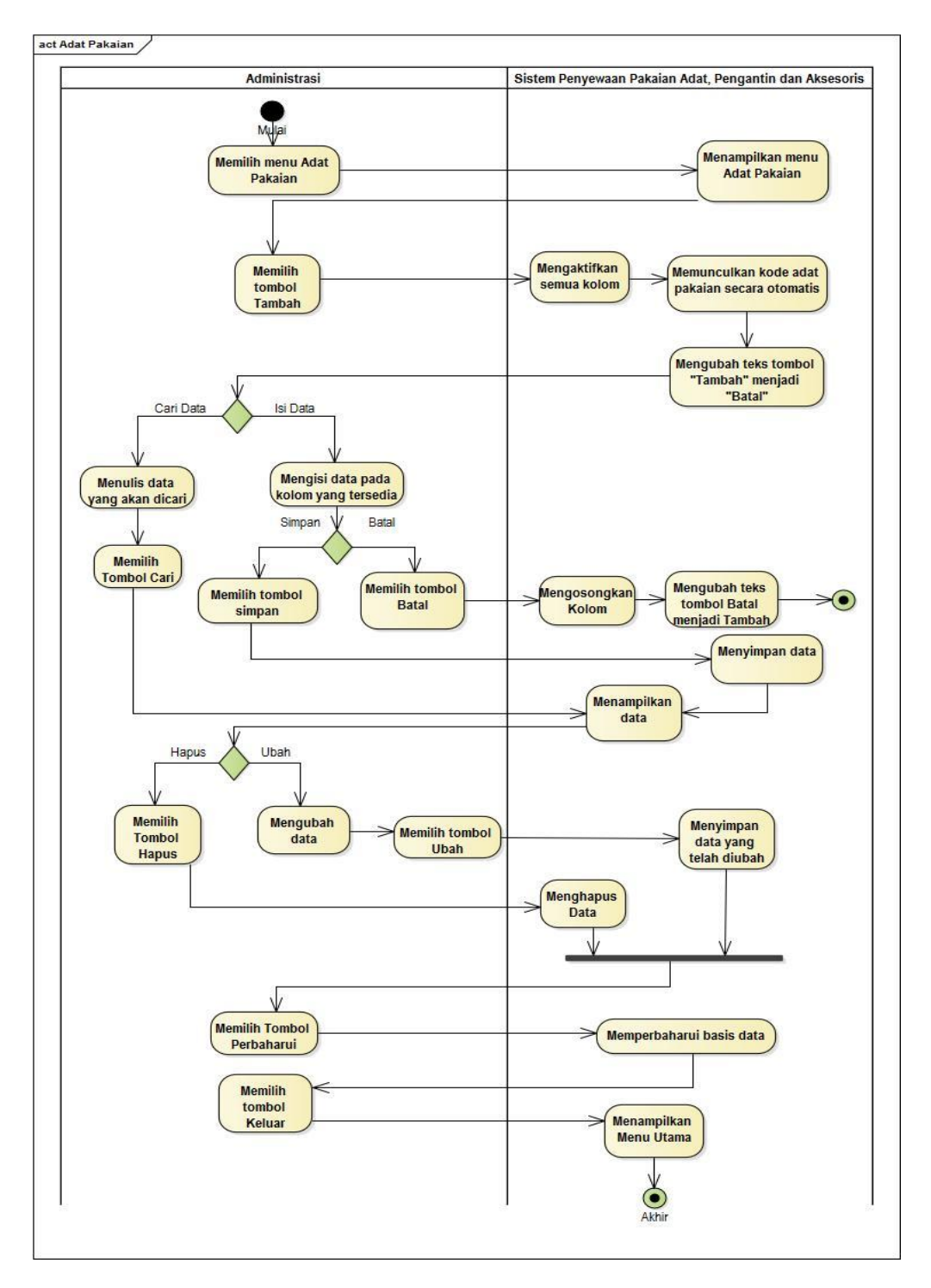

Sumber: Hasil Penelitian (2017).

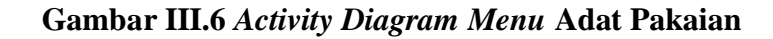

Aktifitas diawali dengan administrasi memilih menu Adat Pakaian kemudian sistem akan menampilkan *form* Adat Pakaian. Jika administrasi menekan tombol Tambah, maka sistem akan mengaktifkan semua kolom yang tersedia kemudian memunculkan kode adat pakaian secara otomatis. Apabila ingin membuat data baru, maka administrasi harus mengisi data adat pakaian pada *field* yang tersedia lalu menekan tombol Simpan, kemudian sistem akan menyimpan datanya, tetapi jika ingin membatalkan data yang telah diketik tadi maka klik tombol batal kemudian sistem akan membersihkan kolom dan mengubah teks pada tombol Batal menjadi Tambah. Administrasi bisa mencari data yang diinginkan dengan mengisi nama data di kolom yang telah disediakan lalu menekan tombol Cari, kemudian sistem akan menampilkan datanya.

Jika administrasi memilih tombol Ubah maka sistem akan mengubah data sesuai dengan data yang telah diubah oleh administrasi, dan jika ingin menghapus data cukup klik data yang diinginkan lalu klik Hapus maka sistem akan menghapus data tersebut. Sistem dapat memperbaharui data secara otomatis atau dengan menekan tombol Perbaharui.

Jika aktifitas telah selesai, administrasi memilih tombol keluar kemudian sistem akan menampilkan Menu Utama.

#### 5. Form Model Pakaian

Gambar III.7 di bawah ini menjelaskan mengenai activity diagram Model

Pakaian.

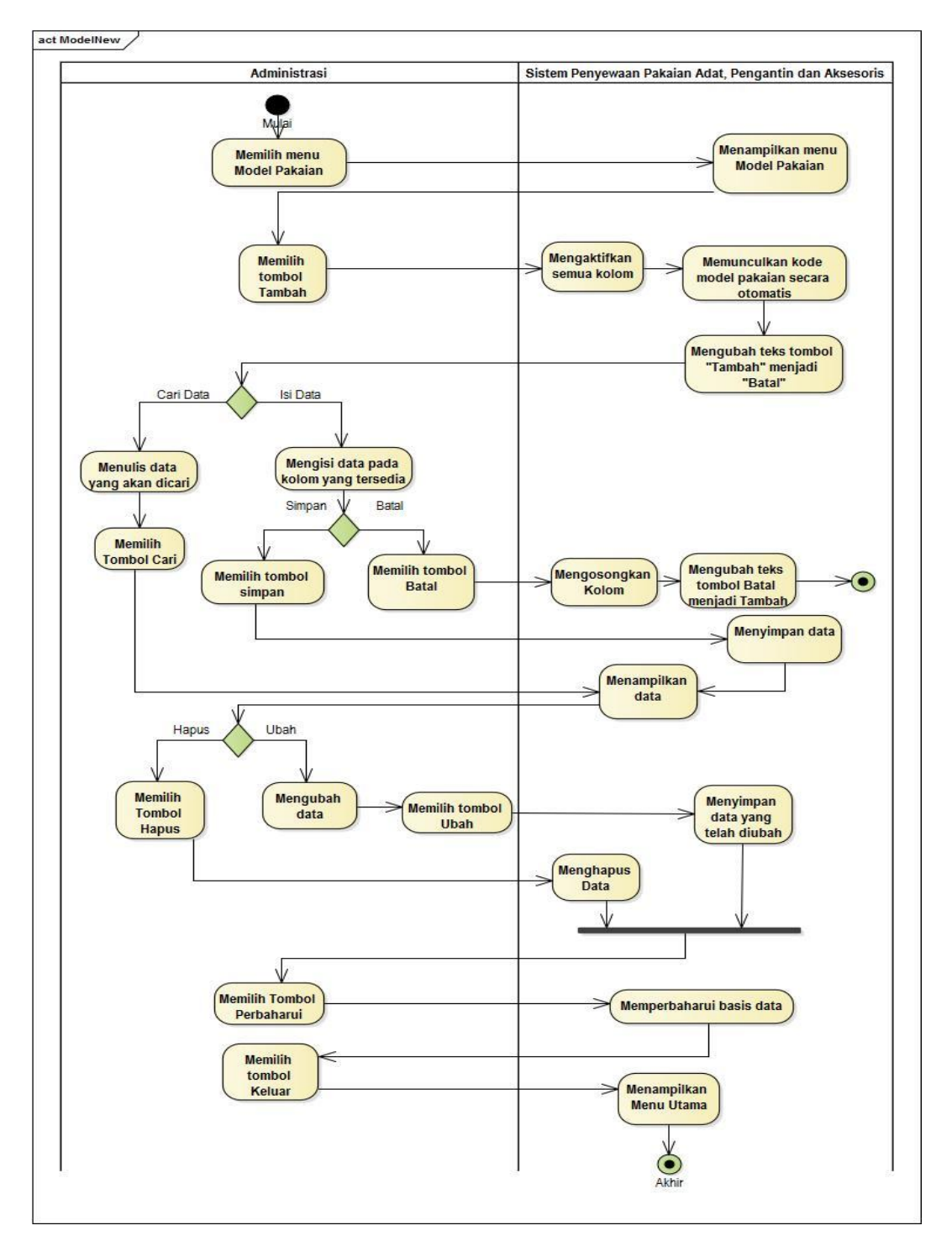

Sumber: Hasil Penelitian (2017).

#### Gambar III.7 Activity Diagram Menu Model Pakaian

Aktifitas diawali dengan administrasi memilih menu Model Pakaian kemudian sistem akan menampilkan *form* Model Pakaian. Jika administrasi menekan tombol Tambah, maka sistem akan mengaktifkan semua kolom yang tersedia kemudian memunculkan kode model pakaian secara otomatis. Apabila ingin membuat data baru, maka administrasi harus mengisi data model pakaian pada kolom yang tersedia lalu menekan tombol Simpan, kemudian sistem akan menyimpan datanya, tetapi jika ingin membatalkan data yang telah diketik tadi maka klik tombol batal kemudian sistem akan membersihkan kolom dan mengubah teks pada tombol Batal menjadi Tambah. Administrasi bisa mencari data yang diinginkan dengan mengisi nama data di kolom yang telah disediakan lalu menekan tombol Cari, kemudian sistem akan menampilkan datanya.

Jika administrasi memilih tombol Ubah maka sistem akan mengubah data sesuai dengan data yang telah diubah oleh administrasi, dan jika ingin menghapus data cukup klik data yang diinginkan lalu klik Hapus maka sistem akan menghapus data tersebut. Sistem dapat memperbaharui data secara otomatis atau dengan menekan tombol Perbaharui.

Jika aktifitas telah selesai, administrasi memilih tombol keluar kemudian sistem akan menampilkan Menu Utama.

6. Form Data Pengguna

Gambar III.8 di bawah ini menjelaskan mengenai activity diagram Data

Pengguna.

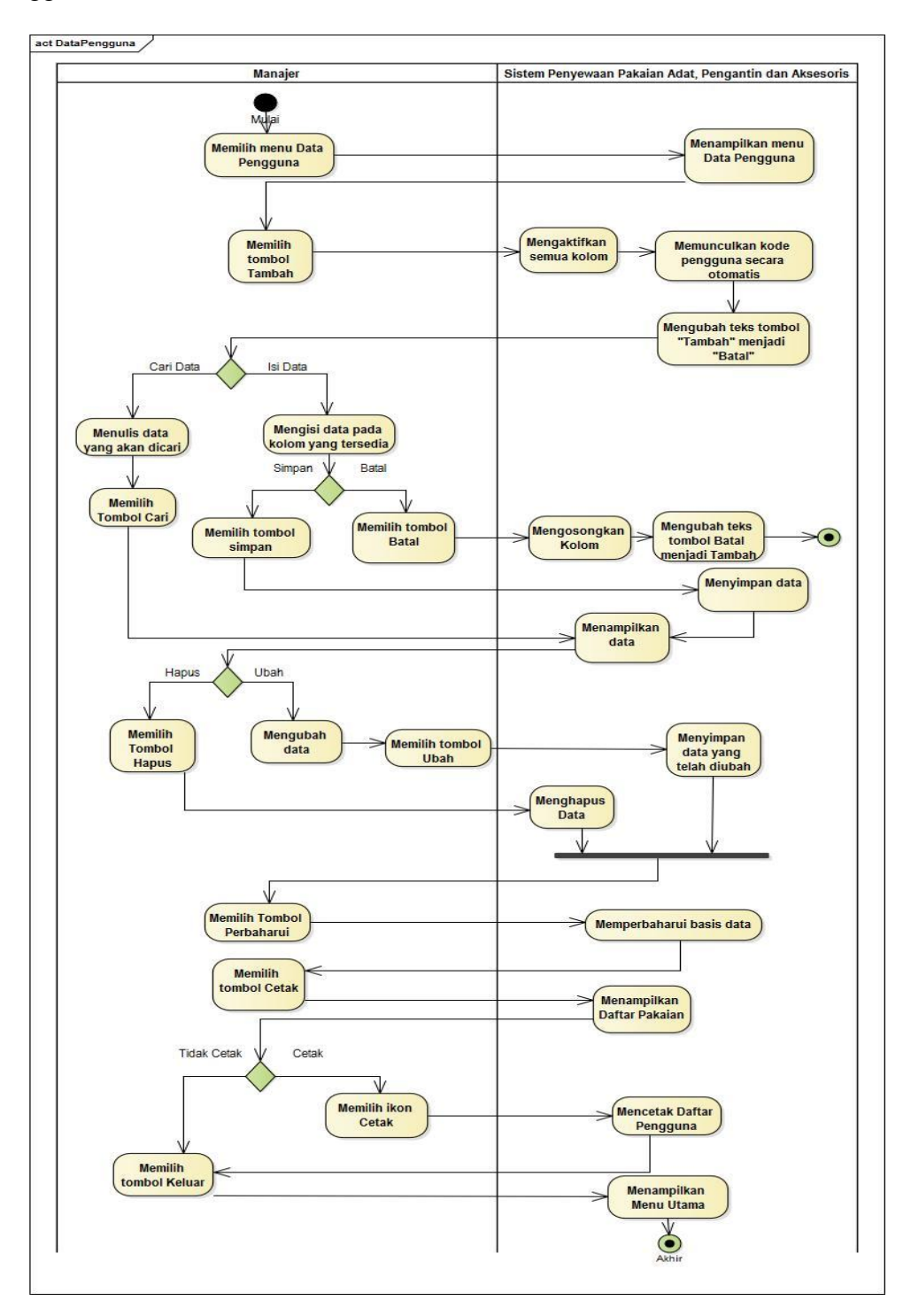

Sumber: Hasil Penelitian (2017).

## Gambar III.8 Activity Diagram Menu Data Pengguna

Aktifitas diawali dengan Manajer memilih menu Data Pengguna kemudian sistem akan menampilkan *form* Data Pengguna. Jika Manajer menekan tombol Tambah, maka sistem akan mengaktifkan semua kolom yang tersedia dan memunculkan kode pengguna secara otomatis. Apabila ingin membuat data baru, maka Manajer harus mengisi data pengguna pada kolom yang tersedia lalu menekan tombol Simpan, kemudian sistem akan menyimpan data tersebut, tetapi jika ingin membatalkan data yang telah diketik tadi maka klik tombol batal kemudian sistem akan membersihkan kolom dan mengubah teks pada tombol Batal menjadi Tambah. Manajer bisa mencari data yang diinginkan dengan mengisi nama data di kolom yang telah disediakan lalu menekan tombol Cari, kemudian sistem akan menampilkan data.

Jika Manajer memilih tombol Ubah maka sistem akan mengubah data sesuai dengan data yang telah diubah oleh Manajer, dan jika ingin menghapus data, pilih data yang diinginkan pada tabel *database* lalu klik Hapus maka sistem akan menghapus data tersebut. Sistem dapat memperbaharui data secara otomatis atau dengan menekan tombol Perbaharui.

Apabila ingin mencetak data, Manajer dapat menekan tombol cetak lalu sistem akan menampilkan Daftar Pengguna. Pada tampilan tersebut ada tombol dengan ikon *printer*, apabila Manajer memilih tombol tersebut sistem akan mencetak datanya. Jika aktifitas telah selesai, Manajer memilih tombol keluar kemudian sistem akan menampilkan Menu Utama. 7. Form Transaksi Penyewaan

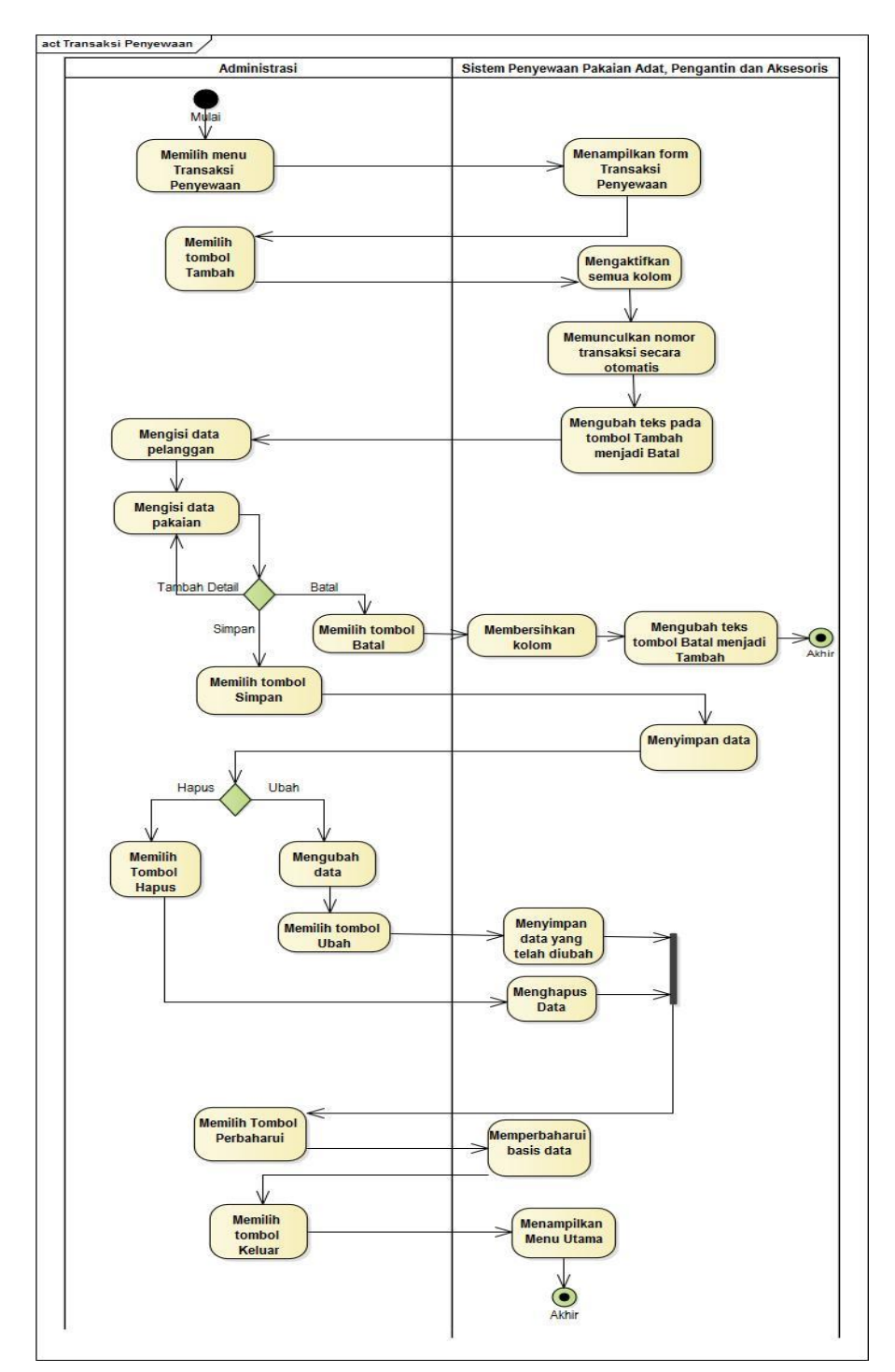

Gambar III.9 di bawah ini menjelaskan mengenai activity diagram Transaksi Penyewaan.

Sumber: Hasil Penelitian (2017).

#### Gambar III.9 Activity Diagram Menu Transaksi Penyewaan

Aktifitas diawali dengan administrasi memilih menu Transaksi Penyewaan kemudian sistem akan menampilkan *form* Transaksi Penyewaan. Jika administrasi menekan tombol Tambah, maka sistem akan mengaktifkan semua kolom yang tersedia kemudian memunculkan nomor transaksi secara otomatis. Apabila ingin membuat data baru, maka administrasi harus mengisi data pelanggan dan data pakaian pada kolom yang tersedia, apabila pelanggan menyewa pakaian lebih dari satu pakaian, maka Administrasi harus menekan tombol Tambah Detail dan mengisi data pakaian sebanyak yang akan disewa oleh pelanggan. Jika sudah selesai tekan tombol Simpan, kemudian sistem akan menyimpan data tersebut, tetapi jika ingin membatalkan data yang telah diketik tadi maka klik tombol batal kemudian sistem akan mengubah teks pada tombol Batal menjadi Tambah.

Jika administrasi memilih tombol Ubah maka sistem akan mengubah data sesuai dengan data yang telah diubah oleh administrasi, jika ingin menghapus data, pilih data yang diinginkan pada tabel *database* lalu pilih tombol Hapus maka sistem akan menghapus data tersebut. Sistem dapat memperbaharui data secara otomatis atau dengan menekan tombol Perbaharui.

Jika aktifitas telah selesai, administrasi memilih tombol keluar kemudian sistem akan menampilkan Menu Utama.

8. Form Transaksi Pengembalian

Gambar III.10 berikut ini menjelaskan mengenai *activity diagram* Transaksi Pengembalian pakaian yang disewa.

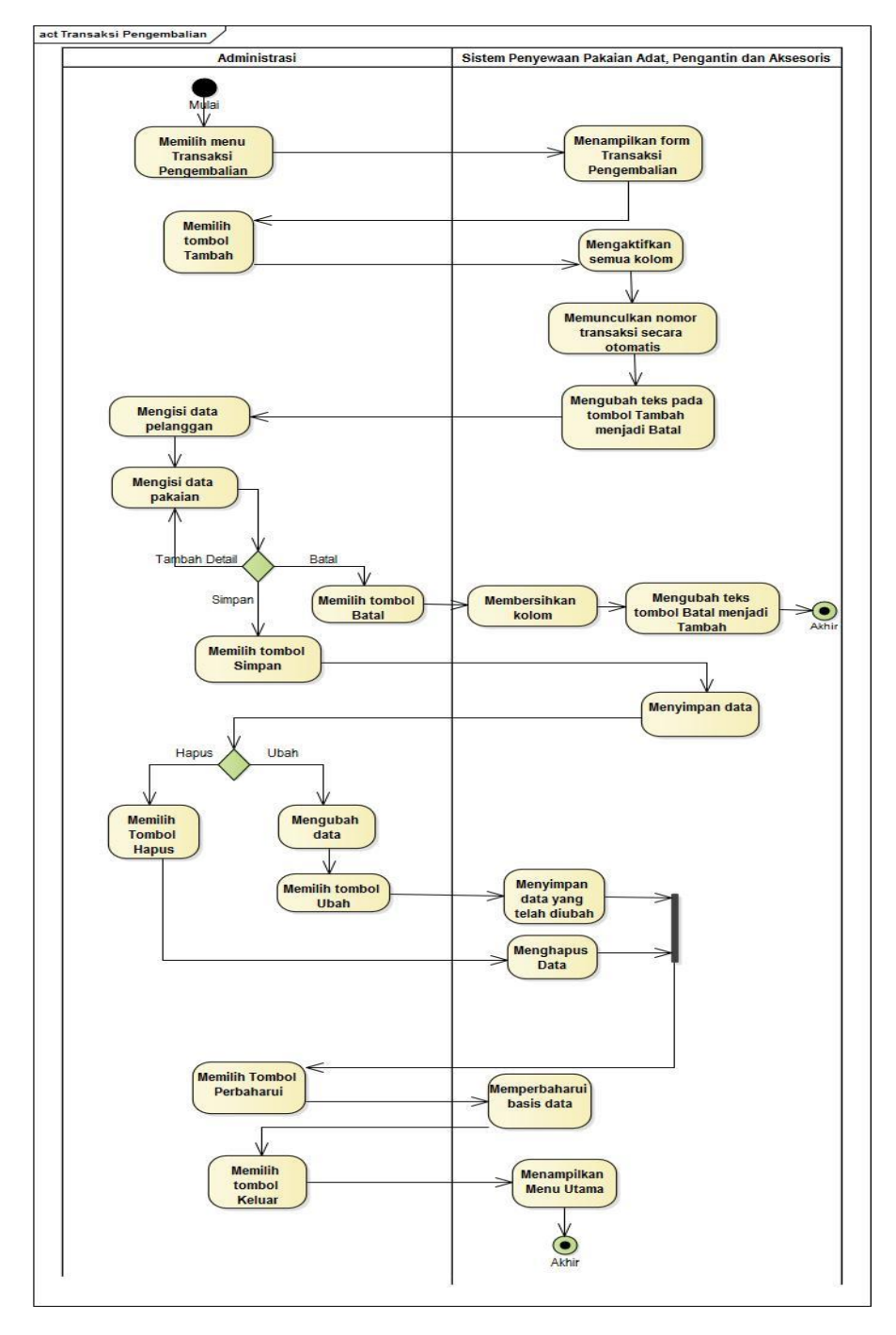

Sumber: Hasil Penelitian (2017).

## Gambar III.10 Activity Diagram Menu Transaksi Pengembalian

Aktifitas diawali dengan administrasi memilih Transaksi menu Pengembalian kemudian sistem akan menampilkan form Transaksi Pengembalian. Jika administrasi menekan tombol Tambah, maka sistem akan mengaktifkan semua kolom yang tersedia kemudian memunculkan nomor transaksi secara otomatis. Apabila ingin membuat data baru, maka administrasi harus mengisi data penyewaan dan data pakaian pada kolom yang tersedia, apabila pelanggan mengembalikan pakaian lebih dari satu pakaian, maka Administrasi harus menekan tombol Tambah Detail dan mengisi data pakaian sebanyak yang akan disewa oleh pelanggan. Jika sudah selesai tekan tombol Simpan, kemudian sistem akan menyimpan data tersebut, tetapi jika ingin membatalkan data yang telah diketik tadi maka klik tombol batal kemudian sistem akan membersihkan kolom dan mengubah teks pada tombol Batal menjadi Tambah.

Jika administrasi memilih tombol Ubah maka sistem akan mengubah data sesuai dengan data yang telah diubah oleh administrasi, jika ingin menghapus data, pilih data yang diinginkan pada tabel *database* lalu pilih tombol Hapus maka sistem akan menghapus data tersebut. Sistem dapat memperbaharui data secara otomatis atau dengan menekan tombol Perbaharui.

Jika aktifitas telah selesai, administrasi memilih tombol keluar kemudian sistem akan menampilkan Menu Utama.

9. Form Transaksi Pembayaran.

Gambar III.11 berikut ini menjelaskan mengenai *activity diagram* Transaksi Pembayaran.

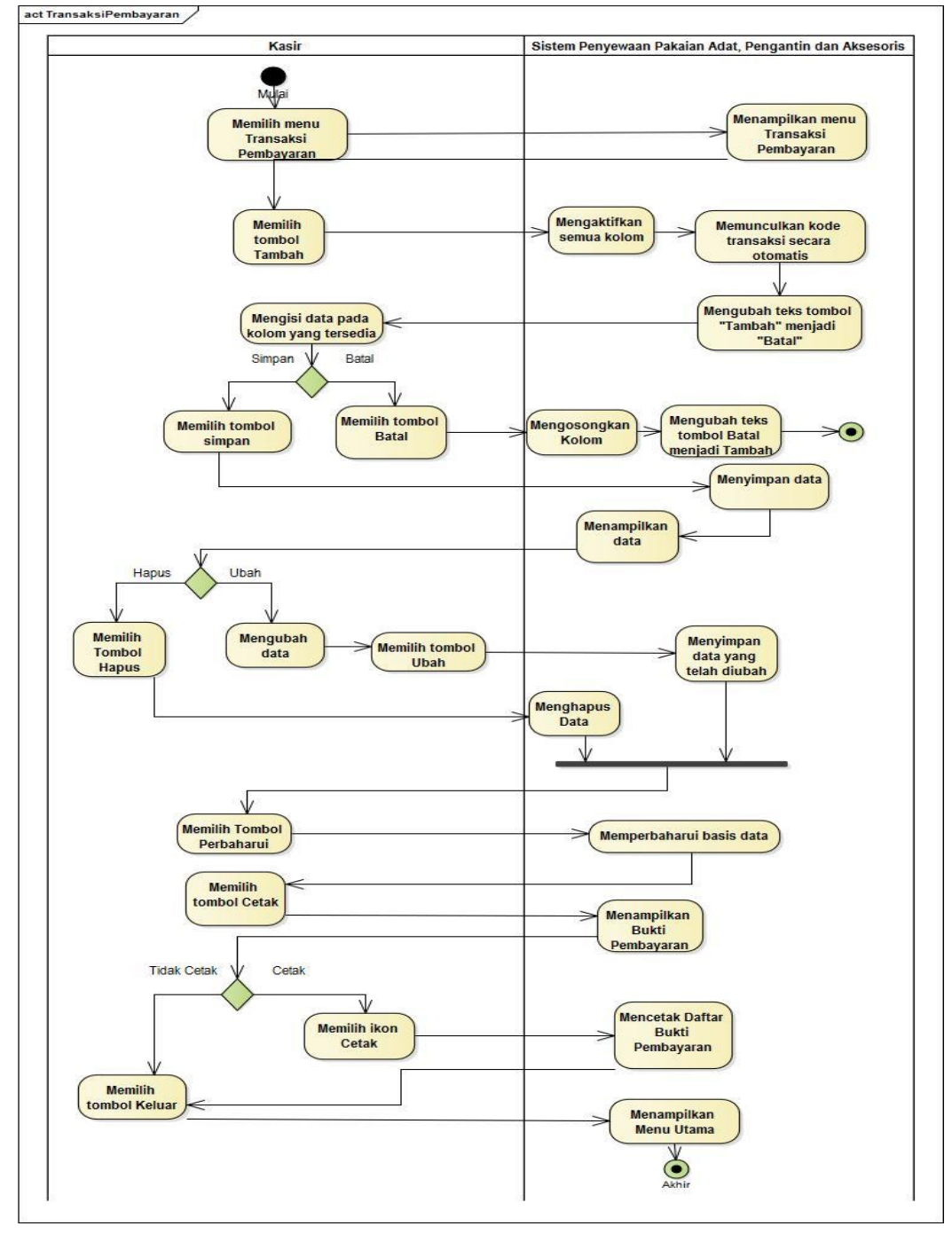

Sumber: Hasil Penelitian (2017).

## Gambar III.13 Activity Diagram Menu Transaksi Pembayaran

Aktifitas diawali dengan Kasir memilih menu Transaksi Pembayaran kemudian sistem akan menampilkan *form* Transaksi Pembayarn. Jika Kasir menekan tombol Tambah, maka sistem akan mengaktifkan semua kolom yang tersedia dan memunculkan nomor pembayaran secara otomatis. Apabila ingin membuat data baru, maka Manajer harus mengisi data pembayaran pada kolom yang tersedia lalu menekan tombol Simpan, kemudian sistem akan menyimpan data tersebut, tetapi jika ingin membatalkan data yang telah diketik tadi maka klik tombol batal kemudian sistem akan membersihkan kolom dan mengubah teks pada tombol Batal menjadi Tambah.

Jika Kasir memilih tombol Ubah maka sistem akan mengubah data sesuai dengan data yang telah diubah oleh Kasir, jika ingin menghapus data, pilih data yang diinginkan pada tabel *database* lalu pilih tombol Hapus maka sistem akan menghapus data tersebut. Sistem dapat memperbaharui data secara otomatis atau dengan menekan tombol Perbaharui.

Apabila ingin mencetak laporan, pengguna dapat menekan tombol cetak lalu sistem akan menampilkan Bukti Pembayaran yang telah dipilih. Pada tampilan tersebut ada tombol dengan ikon *printer*, apabila pengguna memilih tombol tersebut sistem akan mencetak datanya. Jika aktifitas telah selesai, pengguna memilih tombol keluar kemudian sistem akan menampilkan Menu Utama. 10. Form Laporan Penyewaan

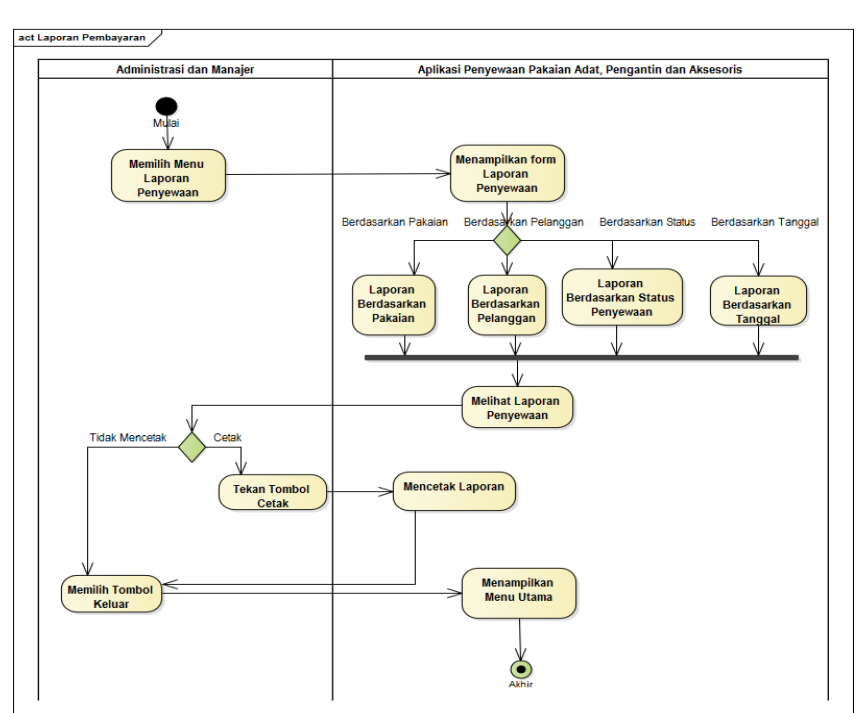

Pada gambar III.12 menjelaskan mengenai *activity diagram menu* Laporan Penyewaan.

Sumber: Hasil Penelitian (2017).

## Gambar III.12 Activity Diagram Menu Laporan Penyewaan

Pengguna pada menu ini adalah Administrasi dan Manajer. Aktifitas dimulai saat pengguna memilih Laporan Penyewaan pada menu utama kemudian sistem menampilkan *form* Laporan Penyewaan. Pada *form* tersebut terdapat memilih laporan berdasarkan pakaian, pelanggan, status penyewaan dan tanggal yang diinginkan.

Jika pengguna memilih Laporan Penyewaan maka sistem akan menampilkan laporan penyewaan yang dapat di*filter* berdasarkan tanggal, bulan atau pakaian. Apabila pengguna memilih Laporan Belum Mengembalikan maka sistem akan menampilkan laporan pelanggan yang belum mengembalikan pakaian yang disewa.

Apabila ingin mencetak laporan, pengguna dapat menekan tombol cetak lalu sistem akan menampilkan laporan yang telah dipilih. Pada tampilan tersebut ada tombol dengan ikon *printer*, apabila pengguna memilih tombol tersebut sistem akan mencetak datanya. Jika aktifitas telah selesai, pengguna memilih tombol keluar kemudian sistem akan menampilkan Menu Utama.

#### 11. Form Laporan Pembayaran

Pada gambar III.13 menjelaskan mengenai *activity diagram menu* Laporan Pembayaran.

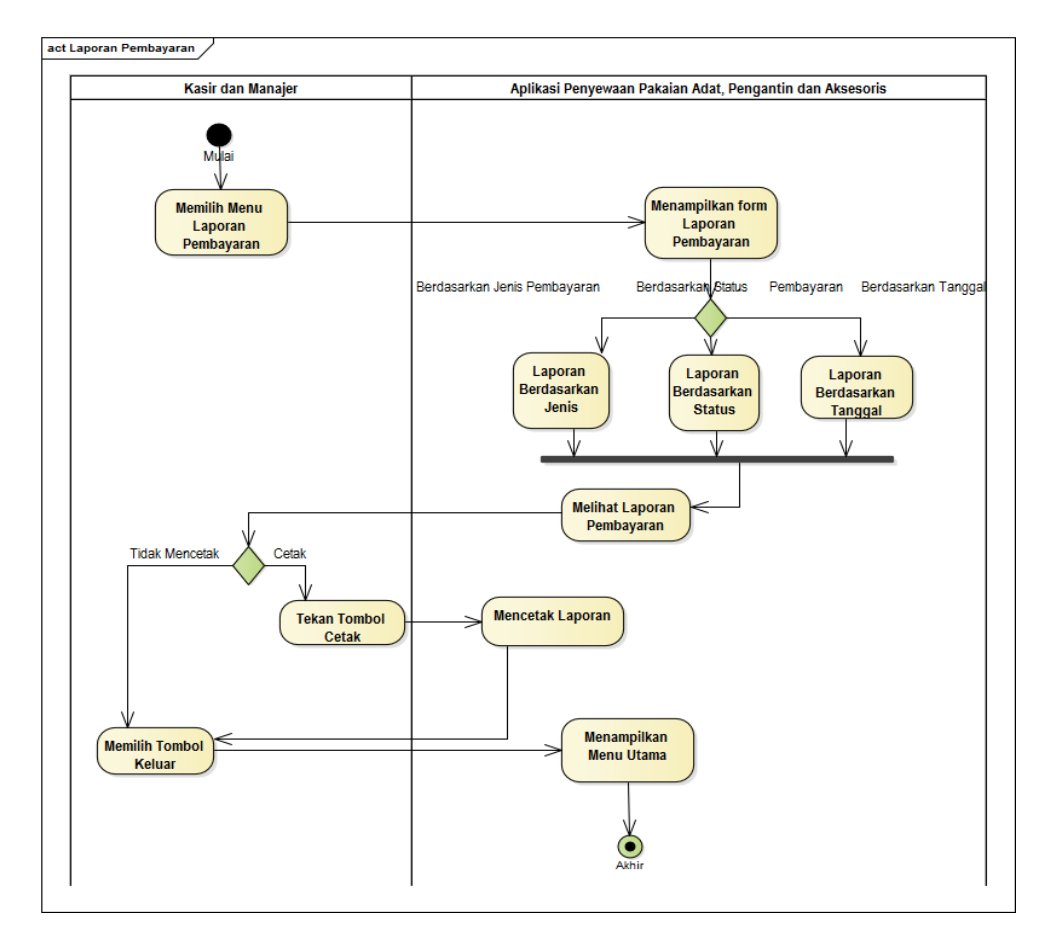

Sumber: Hasil Penelitian (2017).

#### Gambar III.13 Activity Diagram Menu Laporan Pembayaran

Pengguna pada menu ini adalah Kasir dan Manajer. Aktifitas dimulai saat pengguna memilih Laporan Pembayaran pada menu utama kemudian sistem menampilkan *form* Laporan Pembayaran. Pada *form* tersebut terdapat tiga jenis laporan yaitu Laporan Pembayaran, Laporan Denda dan Laporan Belum Lunas.

Jika pengguna memilih Laporan Pembayaran maka sistem akan menampilkan laporan pembayaran yang dapat di*filter* berdasarkan tanggal, bulan atau pakaian. Apabila pengguna memilih Laporan Denda, sistem akan menampilkan laporan pelanggan yang membayar denda, dan jika pengguna memilih Laporan Belum Lunas maka sistem akan menampilkan laporan pelanggan yang belum melunasi penyewaan pakaian.

Apabila ingin mencetak laporan, pengguna dapat menekan tombol cetak lalu sistem akan menampilkan laporan yang telah dipilih. Pada tampilan tersebut ada tombol dengan ikon *printer*, apabila pengguna memilih tombol tersebut sistem akan mencetak datanya. Jika aktifitas telah selesai, pengguna memilih tombol keluar kemudian sistem akan menampilkan Menu Utama.

#### 12. Form Logout

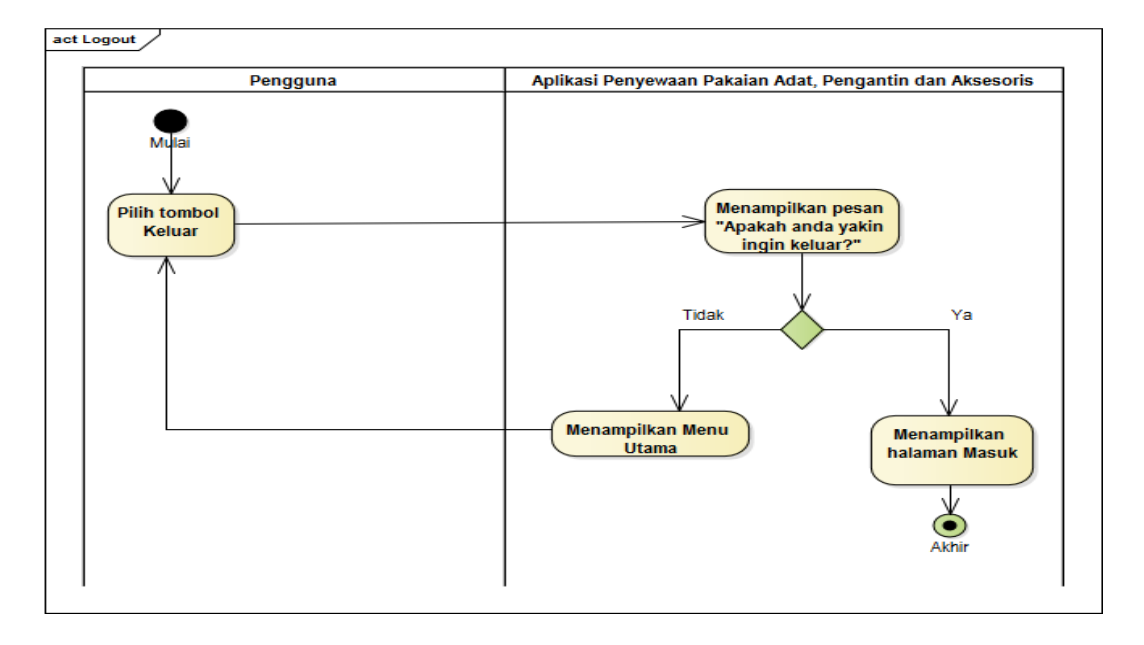

Sumber: Hasil Penelitian (2017).

#### Gambar III.14 Activity Diagram Keluar

Jika pengguna selesai menggunakan sistem dan ingin keluar, pengguna dapat menekan tombol yang berupa ikon keluar, kemudia sistem akan menampilkan pertanyaan "Apakah anda yakin ingin keluar?", jika pengguna memilih tombol Tidak maka sistem akan menampilkan Menu Utama kembali, tetapi jika pengguna memilih Ya maka sistem akan menampilkan *form* Masuk.

#### 3.4. Desain

Untuk merancang basis data penulis menggambarkannya ke dalam sebuah Entity Relationship Diagram dan Logical Record Structure.

#### 3.4.1. Entity Relationship Diagram (ERD)

Pada gambar III.17 berikut ini menggambarkan *Entity Relationship Diagram* pada sistem penyewaan pakaian adat, pengantin dan aksesoris.

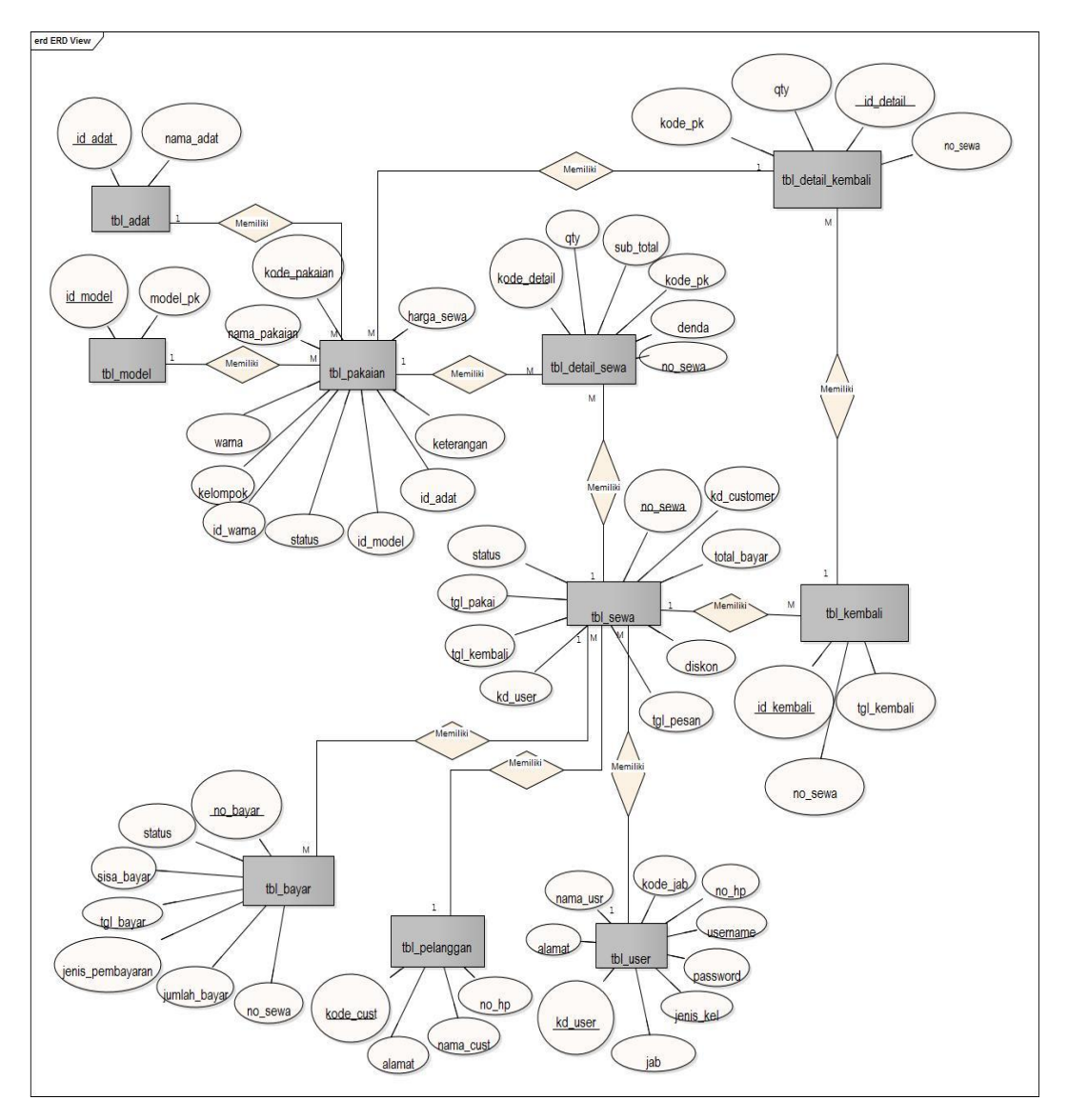

Sumber: Hasil Penelitian (2017).

#### Gambar III.15 Entity Relationship Diagram (ERD)

Tabel pakaian berelasi dengan tabel adat, model, warna, detail sewa dan detail kembali. Tabel Penyewaan berelasi dengan tabel Pakaian, detail sewa, pembayaran, pelanggan dan pengguna. Tabel pengguna berelasi dengan tabel jabatan.

#### 3.4.2. Logical Record Structure (LRS)

Pada gambar III.19 di bawah ini dapat dilihat LRS dari sistem penyewaan pakaian adat, pengantin dan aksesoris.

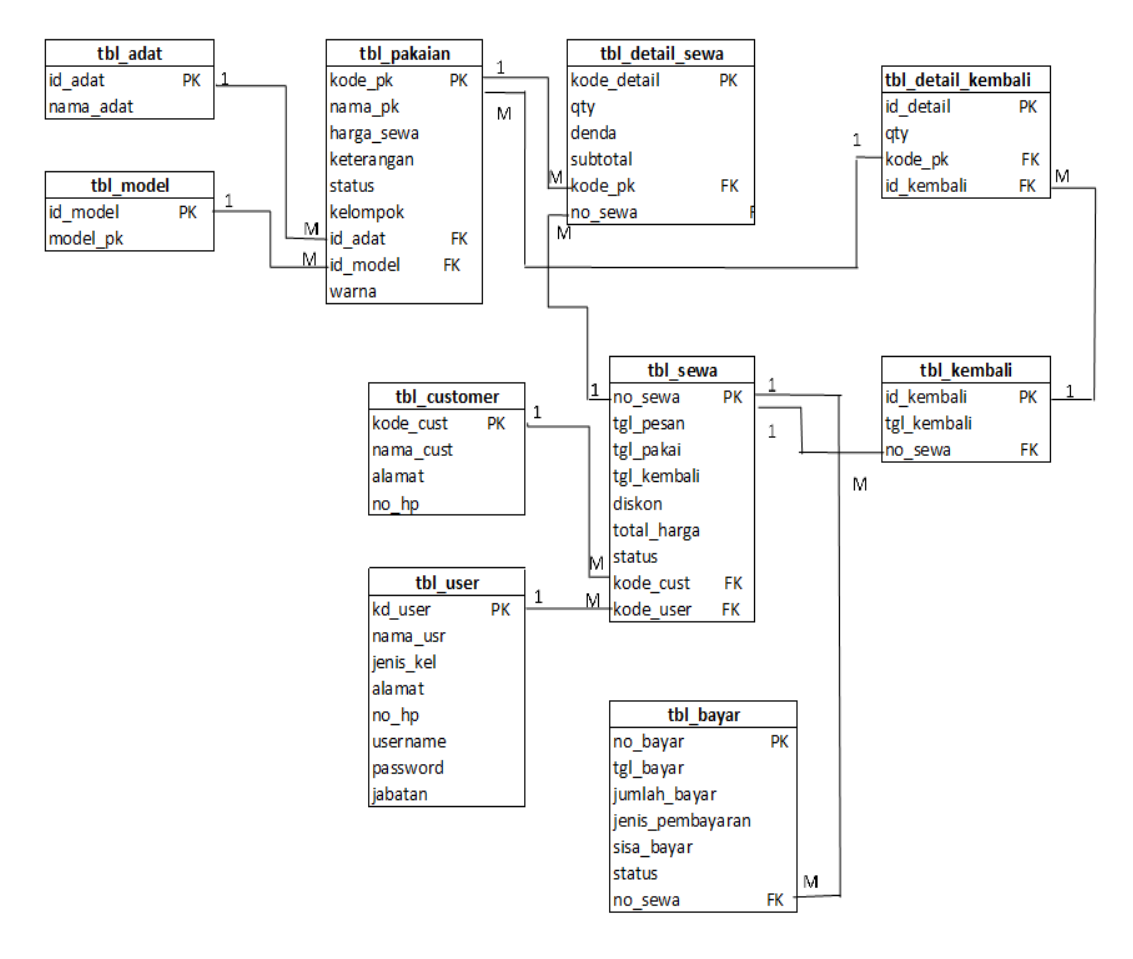

Sumber: Hasil Penelitian (2017).

#### Gambar III.16 Logical Record Structure (LRS)

Terdapat 10 tabel yaitu tabel tbl\_adat, tbl\_model, tbl\_pakaian, tbl\_sewa, tbl\_detail\_sewa, tbl\_kembali, tbl\_detail\_kembali, tbl\_bayar, tbl\_customer dan tbl\_user.

## 3.4.3. Spesifikasi File

# 1. Spesifikasi File Pakaian

| Nama File       | : Pakaian                |
|-----------------|--------------------------|
| Akronim         | : tbl_pakaian            |
| Fungsi          | : Menyimpan data pakaian |
| Tipe File       | : File Master            |
| Organisasi File | : Indexed Sequential     |
| Akses File      | : Random                 |
| Media           | : Hardisk                |
| Panjang Record  | : 108,2                  |
| Primary Key     | : kode_pk                |
| Foreign Key     | : id_adat                |
|                 | id_model                 |
|                 | id_warna                 |
| Software        | : SQL Yog                |

## Tabel III.1 Spesifikasi *File* Pakaian

| No | Elemen Data  | Nama <i>Field</i> | Tipe                                        | ukuran | Keterangan  |
|----|--------------|-------------------|---------------------------------------------|--------|-------------|
| 1  | Kode Pakaian | kode_pk           | Char                                        | 5      | Primary Key |
| 2  | Nama Pakaian | nama_pk           | Varchar                                     | 25     |             |
| 3  | Kode Adat    | id_adat           | Int                                         | 11     | Foreign Key |
| 4  | Kode Model   | id_model          | Int                                         | 11     | Foreign Key |
| 5  | Warna        | warna             | Varchar                                     | 20     |             |
| 6  | Harga Sewa   | harga_sewa        | Decimal                                     | 10,2   |             |
| 7  | Keterangan   | keterangan        | Text                                        |        |             |
| 8  | Status       | Status            | Enum<br>('Tersedia',<br>'Telah<br>Dipesan') |        |             |
| 9  | Kelompok     | kelompok          | varchar                                     | 25     |             |
|    |              |                   |                                             |        |             |

## 2. Spesifikasi File Adat Pakaian

| Nama File       | : Adat Pakaian                |
|-----------------|-------------------------------|
| Akronim         | : tbl_adat                    |
| Fungsi          | : Menyimpan data adat pakaian |
| Tipe File       | : File Master                 |
| Organisasi File | : Indexed Sequential          |
| Akses File      | : Random                      |
| Media           | : Hardisk                     |
| Panjang Record  | : 28                          |
| Primary Key     | : id_adat                     |
| Software        | : SQL Yog                     |

## Tabel III.2 Spesifikasi *File* Adat Pakaian

| No | Elemen<br>Data | Nama <i>Field</i> | Tipe    | ukuran | Keterangan  |
|----|----------------|-------------------|---------|--------|-------------|
| 1  | Kode Adat      | id_adat           | int     | 3      | Primary Key |
| 2  | Nama Adat      | nama_adat         | Varchar | 25     |             |

## 3. Spesifikasi File Model Pakaian

| Nama File       | : Model Pakaian                |
|-----------------|--------------------------------|
| Akronim         | : tbl_model                    |
| Fungsi          | : Menyimpan data model pakaian |
| Tipe File       | : File Master                  |
| Organisasi File | : Indexed Sequential           |
| Akses File      | : Random                       |
| Media           | : Hardisk                      |
| Panjang Record  | : 28                           |
| Primary Key     | : id_model                     |
| Software        | : SQL Yog                      |

## Tabel III.3 Spesifikasi *File* Model Pakaian

| No | Elemen     | Nama <i>Field</i> | Tipe    | ukuran | Keterangan  |
|----|------------|-------------------|---------|--------|-------------|
|    | Data       |                   |         |        |             |
| 1  | Kode Model | id_model          | Char    | 5      | Primary Key |
| 2  | Nama Model | model_pk          | Varchar | 25     |             |

## 4. Spesifikasi File Pengguna

| Nama File       | : Pengguna                         |
|-----------------|------------------------------------|
| Akronim         | : tbl_user                         |
| Fungsi          | : Menyimpan data pengguna aplikasi |
| Tipe File       | : File Master                      |
| Organisasi File | : Indexed Sequential               |
| Akses File      | : Random                           |
| Media           | : Hardisk                          |
| Panjang Record  | : 85                               |
| Primary Key     | : kd_user                          |
| Foreign Key     | : kode_jab                         |
| Software        | : SQL Yog                          |

## Tabel III.4 Spesifikasi *File* Pengguna

| No | Elemen Data   | Nama <i>Field</i> | Тіре      | Ukuran | Keterangan  |
|----|---------------|-------------------|-----------|--------|-------------|
| 1  | Kode Pengguna | kd_user           | Int       | 3      | Primary Key |
| 2  | Nama Pengguna | nama_user         | Varchar   | 25     |             |
| 3  | Jenis Kelamin | jenis_kel         | Enum      |        |             |
|    |               |                   | ('L','P') |        |             |
| 4  | Alamat        | alamat            | Text      |        |             |
| 5  | Nomor HP      | no_hp             | Varchar   | 14     |             |
| 6  | Nama Pengguna | username          | Varchar   | 20     |             |
| 7  | Kata Kunci    | password          | Varchar   | 20     |             |
| 8  | Jabatan       | jab               | Varchar   | 20     |             |

## 5. Spesifikasi *File* Pelanggan

| Nama <i>File</i> | : Pelanggan                |
|------------------|----------------------------|
| Akronim          | : tbl_customer             |
| Fungsi           | : Menyimpan data pelanggan |
| Tipe File        | : File Master              |
| Organisasi File  | : Indexed Sequential       |
| Akses File       | : Random                   |
| Media            | : Hardisk                  |
| Panjang Record   | : 39                       |
| Primary Key      | : kode_cust                |
| Software         | : SQL Yog                  |

## Tabel III.5 Spesifikasi *File* Pelanggan

| No | Elemen Data    | Nama Field | Tipe    | Ukura | Keterangan  |
|----|----------------|------------|---------|-------|-------------|
|    |                |            |         | n     |             |
| 1  | Kode Pelanggan | kode_cust  | Char    | 5     | Primary Key |
| 2  | Nama Pelanggan | nama_cust  | Varchar | 20    |             |
| 3  | Alamat         | nlamat     | Text    |       |             |
| 4  | Nomor HP       | no_hp      | Varchar | 14    |             |

## 6. Spesifikasi File Sewa

| Nama <i>File</i> | : Penyewaan                          |  |
|------------------|--------------------------------------|--|
| Akronim          | : tbl_sewa                           |  |
| Fungsi           | : Menyimpan data transaksi penyewaan |  |
| Tipe File        | : File Master                        |  |
| Organisasi File  | : Indexed Sequential                 |  |
| Akses File       | : Random                             |  |
| Media            | : Hardisk                            |  |
| Panjang Record   | : 56,4                               |  |
| Primary Key      | : no_sewa                            |  |
| Foreign Key      | : kode_cust                          |  |
|                  | kode_user                            |  |
| Software         | : SQL Yog                            |  |

#### Tabel III.6 Spesifikasi *File* Penvewaan

|    | Spesifikusi i ne i enyewaan |                   |             |        |             |
|----|-----------------------------|-------------------|-------------|--------|-------------|
| No | Elemen Data                 | Nama <i>Field</i> | Tipe        | Ukuran | Keterangan  |
| 1  | No.Sewa                     | no_sewa           | Char        | 3      | Primary Key |
| 2  | Tanggal Pesan               | tgl_pesan         | Date        | 25     |             |
| 3  | Tanggal Pakai               | tgl_pakai         | Date        |        |             |
| 4  | Tanggal                     | tgl_kembali       | Date        |        |             |
|    | Kembali                     |                   |             |        |             |
| 5  | Diskon                      | Diskon            | Decimal     | 10,2   |             |
| 6  | Total Harga                 | total_harga       | Decimal     | 10,2   |             |
| 7  | Status                      | Status            | Enum        |        |             |
|    |                             |                   | ('Dikembali |        |             |
|    |                             |                   | kan',       |        |             |
|    |                             |                   | 'Belum      |        |             |
|    |                             |                   | Dikembalik  |        |             |
|    |                             |                   | an')        |        |             |
| 8  | Kode Pelanggan              | kode_cust         | Char        | 5      | Foreign Key |
| 9  | Kode Pengguna               | kd_user           | int         | 3      | Foreign Key |

# 7. Spesifikasi File Detail Sewa

| Nama File       | : Detail Penyewaan                          |
|-----------------|---------------------------------------------|
| Akronim         | : tbl_detail_sewa                           |
| Fungsi          | : Menyimpan data detail transaksi penyewaan |
| Tipe File       | : File Master                               |
| Organisasi File | : Indexed Sequential                        |
| Akses File      | : Random                                    |
| Media           | : Hardisk                                   |
| Panjang Record  | : 38,4                                      |
| Primary Key     | : kode_detail                               |
| Foreign Key     | : no_sewa                                   |
| Software        | : SQL Yog                                   |

# Tabel III.7 Spesifikasi *File* Detail Penyewaan

| No | Elemen Data  | Nama <i>Field</i> | Tipe    | ukuran | Keterangan  |
|----|--------------|-------------------|---------|--------|-------------|
| 1  | Kode Detail  | kode_detail       | Int     | 4      | Primary Key |
| 2  | No.Sewa      | no_sewa           | Char    | 7      | Foreign Key |
| 3  | Kode Pakaian | kode_pk           | Char    | 5      |             |
| 4  | Kuantiti     | Qty               | Int     | 2      |             |
| 5  | Denda        | Denda             | Decimal | 10,2   |             |
| 6  | Subtotal     | Subtotal          | Decimal | 10,2   |             |

## 8. Spesifikasi File Bayar

| Nama File       | : Pembayaran                          |
|-----------------|---------------------------------------|
| Akronim         | : tbl_bayar                           |
| Fungsi          | : Menyimpan data transaksi pembayaran |
| Tipe File       | : File Master                         |
| Organisasi File | : Indexed Sequential                  |
| Akses File      | : Random                              |
| Media           | : Hardisk                             |
| Panjang Record  | : 116,6                               |
| Primary Key     | : no_bayar                            |
| Foreign Key     | : no_sewa                             |
| Software        | : SQL Yog                             |

## Tabel III.8 Spesifikasi *File* Pembayaran

| No | Elemen Data         | Nama <i>Field</i>    | Tipe                                                  | Ukuran | Keterangan  |
|----|---------------------|----------------------|-------------------------------------------------------|--------|-------------|
| 1  | No.Pembayaran       | no_bayar             | Char                                                  | 5      | Primary Key |
| 2  | Tanggal Bayar       | tgl_bayar            | Date                                                  |        |             |
| 3  | Jumlah Bayar        | jumlah_bayar         | Decimal                                               | 10,2   |             |
| 4  | Jenis<br>Pembayaran | jenis_pembay<br>aran | Enum('Den<br>da', 'Bayar<br>Sewa',<br>'Uang<br>Muka') |        |             |
| 5  | No. Penyewaan       | no_sewa              | Char                                                  | 7      | Foreign Key |
| 6  | Sisa Bayar          | sisa_bayar           | Decimal                                               | 10,2   |             |
| 7  | Status              | status               | Enum('Lun<br>as', 'Belum<br>Lunas')                   |        |             |

# 9. Spesifikasi File Pengembalian

| Nama File       | : Pengembalian                        |
|-----------------|---------------------------------------|
| Akronim         | : tbl_kembali                         |
| Fungsi          | : Menyimpan data pengembalian pakaian |
| Tipe File       | : File Master                         |
| Organisasi File | : Indexed Sequential                  |
| Akses File      | : Random                              |
| Media           | : Hardisk                             |
| Panjang Record  | : 14                                  |
| Primary Key     | : no_kembali                          |
| Foreign Key     | : no_sewa                             |
| Software        | : SQL Yog                             |

## Tabel III.9 Spesifikasi *File* Pengembalian

| No | Elemen Data    | Nama <i>Field</i> | Tipe | Ukuran | Keterangan  |
|----|----------------|-------------------|------|--------|-------------|
| 1  | No.Pengembalia | no_kembali        | Char | 7      | Primary Key |
|    | n              |                   |      |        |             |
| 2  | Tanggal        | tgl_kembali       | Date |        |             |
|    | Kembali        | _                 |      |        |             |
| 3  | No.Penyewaan   | no_sewa           | char | 7      | Foreign Key |

| Nama File       | : Detail Pengembalian                            |
|-----------------|--------------------------------------------------|
| Akronim         | : tbl_detail_kembali                             |
| Fungsi          | : Menyimpan data pakaian yang telah dikembalikan |
| Tipe File       | : File Master                                    |
| Organisasi File | : Indexed Sequential                             |
| Akses File      | : Random                                         |
| Media           | : Hardisk                                        |
| Panjang Record  | : 19                                             |
| Primary Key     | : kode_detail_kembali                            |
| Foreign Key     | : no_kembali                                     |
|                 | kode_pk                                          |
| Software        | : SQL Yog                                        |

## Tabel III.10 Spesifikasi *File* Detail Pengembalian

| No | Elemen Data  | Nama <i>Field</i> | Tipe | Ukuran | Keterangan  |
|----|--------------|-------------------|------|--------|-------------|
| 1  | Detail       | kode_detail_      | Char | 7      | Primary Key |
|    | Pengembalian | kembali           |      |        |             |
| 2  | Nomor        | no_sewa           | Char | 7      |             |
|    | Penyewaan    |                   |      |        |             |
| 3  | Kode Pakaian | kode_pk           | Char | 5      |             |

# 10. Spesifikasi File Detail Pengembalian

## 3.4.4. User Interface

Berikut ini merupakan *user interface* dari aplikasi penyewaan pakaian adat, pengantin dan aksesoris pada CV. Al-Fath Sonic.

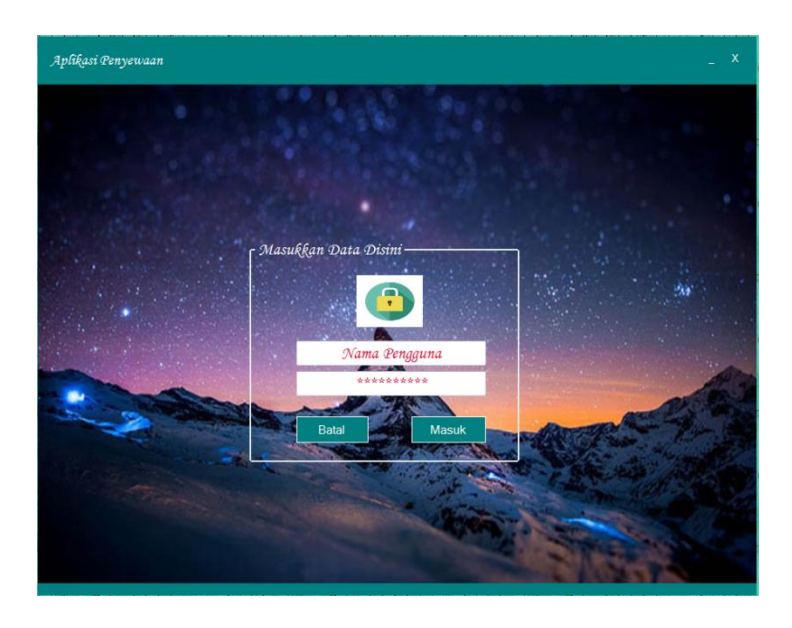

Sumber: Hasil Penelitian (2017).

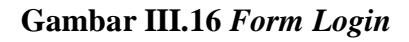

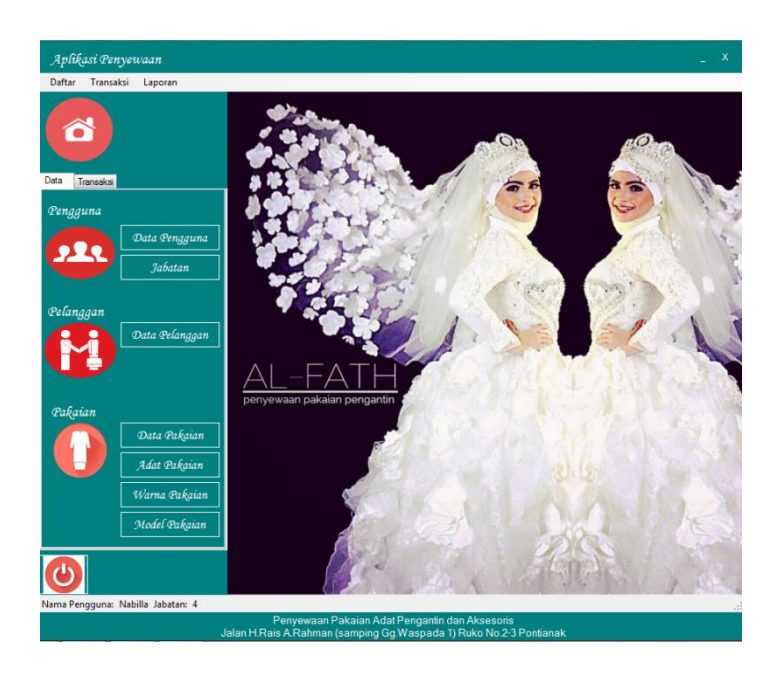

Sumber: Hasil Penelitian (2017).

Gambar III.17 Form Menu Utama

| Na | ama Lengi    |                 |                  |                     |               |                  |               |            |
|----|--------------|-----------------|------------------|---------------------|---------------|------------------|---------------|------------|
|    | лата сепукар |                 |                  | Nama Penggi         | una           |                  |               | Tambah     |
| Ja | batan        | Kasir           |                  | Jenis Kelami        | n 🔍 Lai       |                  |               | 🔛 Simpan   |
| No | o.HP         |                 |                  |                     | • <i>C</i> er |                  |               | 前 Hapus    |
| АІ | lamat        |                 | *                | Kata Kunci          |               |                  |               |            |
|    |              |                 | ÷                |                     |               |                  |               | 22         |
|    |              |                 |                  |                     |               |                  |               | 22         |
|    |              |                 |                  |                     |               |                  |               | Perbanarui |
| ĸ  | Kode         | Nama<br>Lengkap | Jenis<br>Kelamin | Alamat              | No.HP         | Nama<br>Pengguna | Kata<br>Kunci | Jabatar    |
| 1  | 7            | Farhan          | Laki-laki        | Sungai Jawi         | 08523456780   | Farhan           | Farhan        | Manage     |
| 18 | 8            | Hilman          | Laki-laki        | JI. Simpang Lima    | 08953404510   | hilman           | hilman        | Adminis    |
| 19 | 9            | Aqila Alifi     | Perempuan        | Jl. Sungai Raya Dal | 087231888     | Aqila            | Aqila         | Adminis    |
| 2  | 0            | Nabilla         | Perempuan        | JI. Sungai Jawi Ga  | 085223451     | nabilla          | nabilla       | Manage     |
| 2  | 1            | Fardhan Rayn    | Laki-laki        | JI. Mandalagiri     | 087234111     | Fardhan          | Fardhan       | Kasir      |
| 2  | 2            | Wawa Ebi K      | Perempuan        | JI. Mandalagiri     | 085234521     | wawa             | wawa          | Kasir      |
| ĸ. |              |                 |                  |                     |               |                  |               |            |

Sumber: Hasil Penelitian (2017).

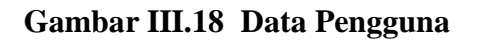

| ata Pelanggan  |       |                   |        |            |                  |                                  | _ X         |
|----------------|-------|-------------------|--------|------------|------------------|----------------------------------|-------------|
|                |       |                   |        |            | _                |                                  |             |
| Kode           | C0006 |                   | OP     | erbaharui  |                  |                                  | 🔍 Car       |
| Nama Pelanaaan |       |                   |        | Kode       | Nama             | Alamat                           | No.HP       |
|                |       | _                 | •      | C0001      | Dewi             | JI. Alas Kusumaa                 | 0852342342  |
| Vo.HP          |       |                   |        | C0002      | Denisa           | Jl. Dr. Wahidin Gg.Batas Pandang | 08524710235 |
| lamat          |       | *                 |        | C0003      | Winna Hemandini  | Jl. Jeruju                       | 08981381135 |
| . caemae e     |       |                   |        | C0004      | Puput Sulistiani | Jl. Sungai Raya Dalam            | 08967114589 |
|                |       | -                 |        | C0005      | Wiwik Triyana    | JI. H. Hasan No.3                | 08582232619 |
|                |       |                   | *      |            |                  |                                  |             |
|                |       |                   |        |            |                  |                                  |             |
|                |       | Penyewaan Pakaian | AdatPe | engantin c | lan Aksesoris    |                                  | 剩 Kelu      |

# Gambar III.19 Form Data Pelanggan

| Kode Adat<br>Kode Model | 6                                          |              |               |                         |                                     | Kelompo    | Pilih و                          | Kelompok-              | ×    |
|-------------------------|--------------------------------------------|--------------|---------------|-------------------------|-------------------------------------|------------|----------------------------------|------------------------|------|
| Kode Model              |                                            |              | ୍             |                         |                                     | Status     | -Pilih                           | Status-                | × 1  |
| Loug Strouge            | 8                                          |              | Q,            |                         |                                     | Keterang   | an 👘                             |                        |      |
| Warna                   |                                            |              |               |                         |                                     | Stok       |                                  |                        |      |
|                         |                                            |              |               |                         |                                     |            |                                  |                        |      |
|                         |                                            |              |               |                         |                                     |            |                                  |                        |      |
| Perbaharui 🗊            | ]Hapus 🗔                                   | Ubah         |               |                         |                                     |            |                                  |                        | 0    |
| Kode                    | Nama                                       | Kode<br>Adat | Kode<br>Model | Wama                    | Harga Sewa                          | Keterangan | Status                           | Kelompok               | Stok |
| PK001                   | Jas Pria                                   | 6            | 8             | Hitam                   | 100000,00                           |            | Tersedia                         | Pengantin              | 2    |
| PK002                   | Gaun Mermaid                               | 6            | 5             | Putih                   | 1500000.00                          |            | Tersedia                         | Pengantin              | 0    |
| PK003                   | Kebaya Lace                                | 1            | 3             | Putih                   | 100000,00                           |            | Tersedia                         | Pengantin              | 0    |
| PK004                   | Kebaya Azura                               | 6            | 6             | Tosca                   | 300000,00                           |            | Tersedia                         | Besan                  | 8    |
| PK005                   | Siger                                      | 1            | 6             | Gold                    | 100000,00                           |            | Tersedia                         | Aksesoris              | 8    |
|                         |                                            |              | 6             | Coklat                  | 100000,00                           |            | Tersedia                         | Aksesoris              | 10   |
| PK006                   | Sepatu Kelom An                            | 1            | -             |                         |                                     |            |                                  |                        |      |
| PK006<br>PK007          | Sepatu Kelom An<br>Baju Kurung             | 9            | 9             | Ungu                    | 250000,00                           |            | Tersedia                         | Anak                   | 1    |
| PK006<br>PK007<br>PK008 | Sepatu Kelom An<br>Baju Kurung<br>Jas Pria | 9<br>6       | 9             | Ungu<br>Biru            | 250000,00<br>1000000,00             |            | Tersedia<br>Tersedia             | Anak<br>Pengantin      | 2    |
| PK004<br>PK005          | Kebaya Azura<br>Siger                      | 6<br>1       | 6             | Tosca<br>Gold<br>Coklat | 300000,00<br>100000,00<br>100000,00 |            | Tersedia<br>Tersedia<br>Tersedia | Aksesoris<br>Aksesoris |      |

## Gambar III.20 Form Data Pakaian

| Data N | (ama Aɗat Pakaian |                            | -         | х |
|--------|-------------------|----------------------------|-----------|---|
|        | Adat Pakaia       | <b>n</b><br>I Simpan 🗔 Uba | h 💼 Hapus |   |
|        | Perbaharui        |                            | Q, Cari   |   |
|        | Kode Adat         | Nama Adat                  |           |   |
|        | 1                 | Sunda                      |           |   |
|        | 2                 | Dayak                      |           |   |
|        | 3                 | Padang                     |           |   |
|        | 5                 | Minang                     |           |   |
|        | 6                 | Modern                     |           |   |
|        | 7                 | Papua                      |           |   |
|        | 8                 | Minahasa                   |           |   |
|        | 9                 | Melayu                     |           |   |
| *      |                   |                            |           |   |
|        |                   |                            |           |   |
|        |                   |                            |           |   |
|        |                   |                            |           |   |
|        |                   |                            |           |   |
|        |                   |                            |           |   |
|        |                   |                            |           |   |
|        |                   |                            |           |   |
|        |                   |                            | 🚽 Keluar  |   |

Sumber: Hasil Penelitian (2017).

# Gambar III.21 Form Adat Pakaian

| Data | a Model Paka | ian _                   | x |
|------|--------------|-------------------------|---|
|      | Mod          | ll Pakaian              |   |
|      | GTambah      | 🔚 Simpan 🍃 Ubah 前 Hapus |   |
| SF   | Perbaharui   | Q Cari                  |   |
|      | Kode Model   | Model Pakaian           |   |
| •    | 1            | Sabrina                 |   |
|      | 3            | Muslim                  |   |
|      | 4            | Letter A                |   |
|      | 5            | Mermaid                 |   |
|      | 6            | Kutubaru                |   |
|      | 7            | Rok Serut               |   |
|      | 8            | vest                    |   |
|      | 9            | Kurung                  |   |
| *    |              |                         |   |
|      |              |                         |   |
|      |              |                         |   |
|      |              |                         |   |
|      |              |                         |   |
|      |              |                         |   |
|      |              |                         |   |
|      |              |                         |   |
|      |              |                         |   |
|      |              | - Kaluar                | 1 |
|      |              | - Reidai                |   |

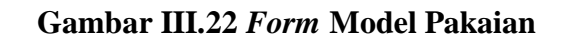

| K          | <b>sta Pelang</b><br>ode Pelang | gan C000         | 01 🖸             | 2                  |         |       |            |        | No.S<br>TR0000 | ewa<br>)1 | Tanggal I<br>Tanggal I<br>Tanggal | Pesan 20<br>Paƙai 20<br>20 | 17/08/29<br>17/08/20<br>17/08/23 | 5<br>6<br>7 |
|------------|---------------------------------|------------------|------------------|--------------------|---------|-------|------------|--------|----------------|-----------|-----------------------------------|----------------------------|----------------------------------|-------------|
|            |                                 | Deu              |                  |                    |         |       |            |        |                |           | <b>Penggu</b><br>Nabilla          | na                         | Stat                             | u           |
| K          | ode Pakaia                      | n N              | (ama Pakaia      | ın                 | Kuantı  | iti   | Harga      | ı Sewa |                | q         | Denda                             | Sı                         | ıbtotal                          |             |
|            |                                 | <u>,</u>         |                  |                    | 0       | Y     |            |        |                | 4         | Diskon<br>T-t- al-                |                            | 1000                             | 0.0         |
| <b>)</b> T | ambah 📋                         | ) Hapus          |                  |                    |         |       |            |        |                |           | 10га латуа                        |                            | 10000                            | 10          |
|            | No.Sewa                         | Tanggal<br>Pesan | Tanggal<br>Pakai | Tanggal<br>Kembali | Disko   | on    | Total Harg | ga     | Status         |           | Kode<br>Pelanggan                 | Kode<br>Pengguna           |                                  |             |
|            | TR00001                         | 25/08/2017       | 26/08/2017       | 27/08/20           | 17 0.00 |       | 1000000,0  | 00     |                |           | C0001                             | 21                         | E                                |             |
|            | TR00002                         | 25/08/2017       | 26/08/2017       | 27/08/20           | 17 0.00 |       | 0.00       |        |                |           | C0002                             | 21                         |                                  |             |
|            | TR00003                         | 25/08/2017       | 26/08/2017       | 27/08/20           | 17 0.00 |       | 0.00       |        | Dikembal       | kan       | C0003                             | 21                         |                                  |             |
| ÷          | TR00004                         | 25/08/2017       | 26/08/2017       | 28/08/20           | 17 0.00 |       | 0.00       |        |                |           | C0002                             | 21                         | -                                |             |
| 1          | Kode Detail                     | No. Per          | yewaan           | Kode               | Pakaian | Kuani | titi       | Denda  | -              | Subto     | tal                               |                            |                                  |             |
|            | 71                              | TR0000           | 1                | PK003              |         | 1     |            | 0,00   |                | 10000     | 00,00                             |                            |                                  |             |
|            | 72                              | TR0000           | 1                | PK005              |         | 1     |            | 0,00   |                | 10000     | 0,00                              |                            |                                  |             |
|            |                                 |                  |                  |                    |         |       |            |        |                |           |                                   |                            |                                  |             |
| ;          |                                 |                  |                  |                    |         |       |            |        |                |           |                                   |                            |                                  |             |
| ŧ          |                                 |                  |                  |                    |         |       |            |        |                |           |                                   |                            |                                  |             |
| ŧ          |                                 |                  |                  |                    |         |       |            |        |                |           |                                   |                            |                                  |             |
| ŧ          |                                 |                  |                  |                    |         |       |            |        |                |           |                                   |                            |                                  |             |
| ŧ          |                                 |                  |                  |                    |         |       |            |        |                |           |                                   |                            |                                  |             |

Sumber: Hasil Penelitian (2017).

Gambar III.23 Form Transaksi Penyewaan

| Peml        | bayaran       |               |                  |                     |                      |                  | - X           |
|-------------|---------------|---------------|------------------|---------------------|----------------------|------------------|---------------|
| Data        | Pelanggan —   |               |                  |                     |                      | No.Bayar         | Tanggal Bayar |
| Koa         | e Pelanggan   |               |                  |                     |                      | BY00001          | 2017/08/25    |
| Nan         | 1a            |               |                  |                     |                      | Jenis Pembayaran | Uang Muka 👻   |
|             |               |               |                  |                     |                      |                  |               |
| N           | o. Sewa Tang  | gal Pakai Tan | ggal Pesan Tang  | ıgal Kembali        | Diskon               | Total Harga      |               |
| <b>TR00</b> | 001 2017/     | 08/26 💷 2017  | //08/26 💷 🛛 2017 | /08/26 🔍 🗸          |                      |                  |               |
|             |               |               |                  |                     | Jumlah Bayar 1       | 00000,00         |               |
|             |               |               |                  |                     | Sisa Bayar           | 000000,00        |               |
| De          |               | Statue        |                  |                     |                      |                  |               |
| Nabill      | a Belun       | n Lunas 👻     |                  |                     |                      |                  | 🖨 Cetak       |
|             | No.Pembayaran | Tanggal       | Jumlah Bayar     | Jenis               | No.Penyewaan         | Sisa Bayar       | Status        |
| Þ           | BY00001       | 25/08/2017    | 100000,00        | Uang Muka           | TR00001              | 1000000,00       | Belum Lunas   |
|             | BY00002       | 25/08/2017    | 500000,00        | Bayar Sewa          | TR00002              | 0,00             | Lunas         |
|             | BY00003       | 25/08/2017    | 300000,00        | Bayar Sewa          | TR00003              | 0,00             | Lunas         |
|             | BY00004       | 25/08/2017    | 300000,00        | Bayar Sewa          | TR00004              | 0,00             | Lunas         |
|             | BY00005       | 25/08/2017    | 250000,00        | Uang Muka           | TR00005              | 100000,00        | Belum Lunas   |
| *           |               |               |                  |                     |                      |                  |               |
|             |               |               |                  |                     |                      |                  |               |
|             |               |               |                  |                     |                      |                  |               |
|             |               |               |                  |                     |                      |                  |               |
|             |               |               |                  |                     |                      |                  |               |
| •           |               |               |                  |                     |                      |                  | •             |
| -           |               |               |                  |                     |                      |                  |               |
| OTa         | mbah 🔚 Simpan | La Ubah       | III Hapus        | Perbaharui          |                      |                  | - Keluar      |
|             |               |               | Penvewaan Pa     | kaian Adat Penganti | n dan Aksesoris      |                  |               |
|             |               | Jalan H       | Rais A.Rahman (s | amping Gg.Waspad    | a 1) Ruko No.2-3 Por | ntianak          |               |

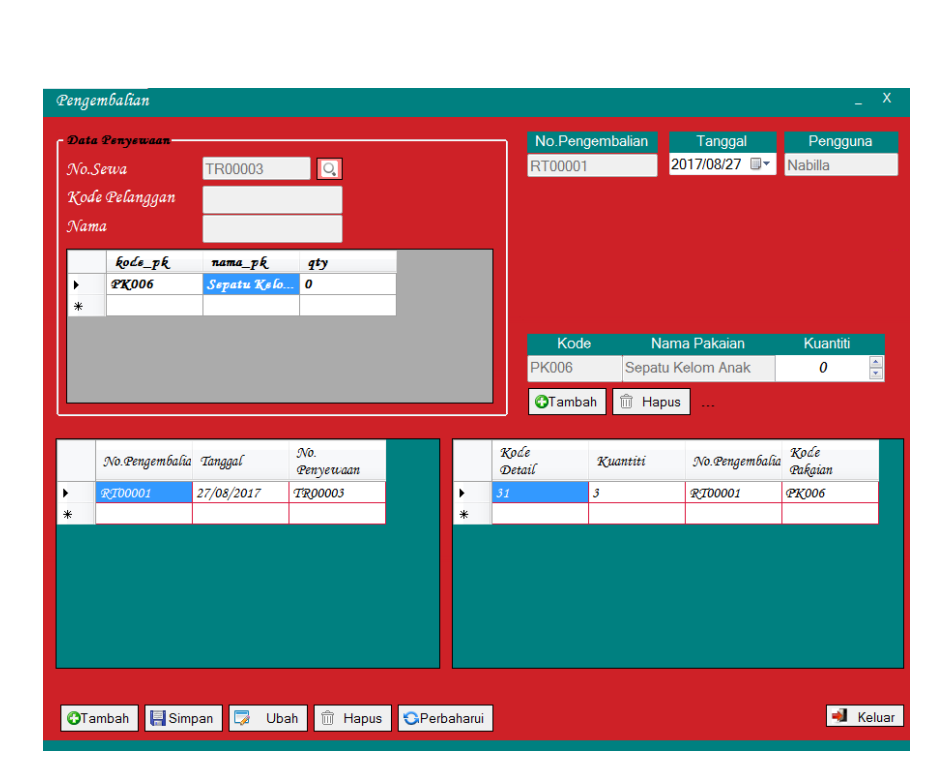

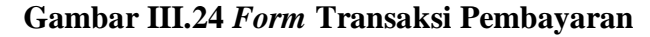

Sumber: Hasil Penelitian (2017).

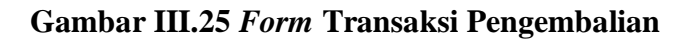

| CV. AL-FAD<br>Penyewaan Pakaian<br>dan Aksesoris<br>08/08/2017 | T <i>H SONIC</i><br>Adat, Pengantin |             |       | <u>Daftar I</u> | <sup>D</sup> engguna |
|----------------------------------------------------------------|-------------------------------------|-------------|-------|-----------------|----------------------|
| Nama Lengkap                                                   | Jenis Kelamin                       | Alamat      | No.HP | Nama Pengguna   | Jabatan              |
| Nabilla                                                        | Р                                   | Sungai Jawi | 09889 | Nabilla         | Manajer              |
| Farhanahh                                                      | L                                   | dimanaja    | 08999 | Farhan          | Manajer              |
|                                                                |                                     |             |       |                 |                      |
|                                                                |                                     |             |       |                 |                      |
|                                                                |                                     |             |       |                 |                      |

## Gambar III.26 Form Daftar Pengguna

| SONIC<br>Pengantin | <u>Daftar Pelanggan</u>                                               |                                                                                                    |  |  |
|--------------------|-----------------------------------------------------------------------|----------------------------------------------------------------------------------------------------|--|--|
| Nama Pelanggan     | Alamat                                                                | No. Telepon                                                                                                    |  |  |
| Dewi<br>Denisa     | JI. Alas Kusumaa<br>JI. Dr. Wahidin Gg.Batas Pandang Jalur 5 No.<br>6 | 08523423423<br>08987654                                                                                                    |  |  |
| Lee Min Ho         | South Korea                                                           | 0987890                                                                                                    |  |  |
|                    |                                                                       |                                                                                                    |  |  |
|                    | SOMIC<br>Pengantin<br>Dewi<br>Denisa<br>Lee Min Ho                    | Daftar F     Nama Pelanggan   Alamat     Dewi   Jl. Alas Kusumaa     Denisa   Jl. Dr. Wahidin Gg.Batas Pandang Jalur 5 No.     6   Lee Min Ho     South Korea |  |  |

Sumber: Hasil Penelitian (2017).

# Gambar III.27 Form Daftar Pelanggan

| CV. A<br>Penyewaa<br>dan Akse | CV. AL-FATH SONIC Daftar Pakaian   Penyewaan Pakaian Adat, Pengantin<br>dan Aksesoris Adat Model Warna Harga Sewa Status Kelompok |                           |                            |                         |                                        |                                       |                           |  |  |
|-------------------------------|----------------------------------------------------------------------------------------------------|---------------------------|----------------------------|-------------------------|----------------------------------------|---------------------------------------|---------------------------|--|--|
| Kode                          | Nama Pakaian                                                                                                    | Adat                      | Model                      | Warna                   | Harga Sewa                             | Status                                | Kelompok                  |  |  |
| Gn001<br>Gn002<br>Gn003       | Gaun Putih Cantik Merona<br>Gaun Merah Marun<br>Gaun Hijau Tosha                                                                  | Dayak<br>Minang<br>Padang | Muslim<br>Muslim<br>Muslim | putih<br>merah<br>merah | 400.000,00<br>300.000,00<br>200.000,00 | Tersedia<br>Tersedia<br>Telah Dipesan | Pengantin<br>Anak<br>Anak |  |  |

# Gambar III.28 Form Daftar Pakaian

| Al-J                    | CV. AL-FATH<br>Penyewaan Pakaian Ada<br>Jalan H.Rais Rahman Ru<br>085346889767 , 0852822 | SONIC<br>it, Pengantin dan A<br>iko No 2-3, Pontia<br>178234 | Aksesoris<br>Inak | <u>Bukti F</u><br>No.Bayar<br>Tanggal                            | Pembayaran<br>BY00001<br>25/08/2017               |
|-------------------------|------------------------------------------------------------------------------------------|--------------------------------------------------------------|-------------------|------------------------------------------------------------------|---------------------------------------------------|
| Nama<br>No.HP<br>Alamat | : Dewi<br>: 08523423424<br>: JI.Alas Kusumaa                                             |                                                              |                   | No.Sewa :<br>TanggalPesan :<br>TanggalPakai :<br>TanggalKembali: | TR00001<br>25/08/2017<br>26/08/2017<br>27/08/2017 |
| Kode Detail             | Pakaian                                                                                  | Kuantiti                                                     | Harga             |                                                                  | Subtotal                                          |
| 71                      | Kebaya Lace                                                                              | 1                                                            | 1.000.000,00      |                                                                  | 1.000.000,00                                      |
| 72                      | 9 Siger                                                                                  | 1                                                            | 100.000,00        |                                                                  | 100.000,00                                        |
|                         |                                                                                          |                                                              |                   |                                                                  |                                                   |

Sumber: Hasil Penelitian (2017).

## Gambar III.29 Form Bukti Pembayaran

| lih Laporan ———       |                |   | - Pilih Tangga |                 |         |
|-----------------------|----------------|---|----------------|-----------------|---------|
| 🕨 Laporan Berdasarkan | Pakaian        |   | Laporan        | Periodik        |         |
| Kode                  |                | • | Dari           | 08 Agustus 2017 |         |
| Nama                  |                |   | Sampai         | 08 Agustus 2017 |         |
| 🕨 Laporan Berdasarkan | Status Pakaian |   |                |                 | 🖨 Cetak |
| Status Pakaian        |                | • |                |                 |         |
|                       |                |   |                |                 |         |

# Gambar III.30 Form Pilihan Laporan Penyewaan

| CV. AL-JA<br>Penyewaan Pakaia<br>dan Aksesoris | n Adat, Pengantir | 1               |                   | <u>Lap</u>   | oran Peny    | <u>vewaan</u> |
|------------------------------------------------|-------------------|-----------------|-------------------|--------------|--------------|---------------|
| 26/08/2017<br>Pelanggan                        | Tanggal Pakai     | Tanggal Kembali | Pakaian           | Harga Sewa   | Subtotal     | Status        |
| TR00001                                        | 26/08/2017        | 27/08/2017      | Kabaya Laca       | 1 000 000 00 | 1 000 000 00 |               |
| Dewi                                           | 26/08/2017        | 27/08/2017      | Siger             | 100.000,00   | 100.000,00   |               |
| <b>TR00002</b><br>Denisa                       | 26/08/2017        | 27/08/2017      | Baju Kurung       | 250.000,00   | 500.000,00   |               |
| <b>TR00003</b><br>Winna Hernandini             | 26/08/2017        | 27/08/2017      | Sepatu Kelom Anak | 100.000,00   | 300.000,00   | Dikembalika   |
| <b>TR00004</b><br>Denisa                       | 26/08/2017        | 28/08/2017      | Kebaya Azura      | 300.000,00   | 300.000,00   |               |
| <b>TR00005</b><br>Wiwik Triyana                | 26/08/2017        | 23/08/2017      | Baju Kurung       | 250.000,00   | 1.250.000,00 |               |
|                                                |                   |                 |                   | T ( )        | 2 450 000 00 |               |

Sumber: Hasil Penelitian (2017).

## Gambar III.31 Form Laporan Penyewaan

| CV. AL-ƒЭ<br>Penyewaan Paka<br>dan Aksesoris | A <i>TH SONIC</i><br>ian Adat, Penganti | 1               |             | <u>Lap</u> | oran Penye   | <u>ewaan</u> |
|----------------------------------------------|-----------------------------------------|-----------------|-------------|------------|--------------|--------------|
| 26/08/2017                                   |                                         |                 |             |            |              |              |
| Pelanggan                                    | Tanggal Pakai                           | Tanggal Kembali | Pakaian     | Harga Sewa | Subtotal     | Status       |
| <b>TR00002</b><br>Denisa                     | 26/08/2017                              | 27/08/2017      | Baju Kurung | 250.000,00 | 500.000,00   |              |
| <b>TR00005</b><br>Wiwik Triyana              | 26/08/2017                              | 23/08/2017      | Baju Kurung | 250.000,00 | 1.250.000,00 |              |
|                                              |                                         |                 |             | Total      | 1.750.000,00 |              |

## Gambar III.32 Form Laporan Penyewaan Berdasarkan Pakaian

| CV. AL-FJ<br>Penyewaan Paka<br>dan Aksesoris | A <i>TH SONIC</i><br>aian Adat, Pengantii | 1               |             | <u>Lap</u>   | <u>oran Peny</u> | <u>ewaan</u> |
|----------------------------------------------|-------------------------------------------|-----------------|-------------|--------------|------------------|--------------|
| 26/08/2017                                   |                                           |                 |             |              |                  |              |
| Pelanggan                                    | Tanggal Pakai                             | Tanggal Kembali | Pakaian     | Harga Sewa   | Subtotal         | Status       |
| TR00001                                      |                                           |                 |             |              |                  |              |
| Dewi                                         | 26/08/2017                                | 27/08/2017      | Kebaya Lace | 1.000.000,00 | 1.000.000,00     |              |
| Dewi                                         | 26/08/2017                                | 27/08/2017      | Siger       | 100.000,00   | 100.000,00       |              |
|                                              |                                           |                 |             | Total        | 1.100.000,00     |              |

Sumber: Hasil Penelitian (2017).

## Gambar III.33 Form Laporan Penyewaan Berdasarkan Pelanggan

| CV. AL-FA<br>Penyewaan Pakaia<br>dan Aksesoris         | A <i>TH SONIC</i><br>an Adat, Pengantii | n                             |                                     | <u>Lap</u> | <u>oran Peny</u>    | <u>yewaan</u>                |
|--------------------------------------------------------|-----------------------------------------|-------------------------------|-------------------------------------|------------|---------------------|------------------------------|
|                                                        |                                         |                               |                                     |            |                     |                              |
| 26/08/2017<br>Pelanggan                                | Tanggal Pakai                           | Tanggal Kembali               | Pakaian                             | Harga Sewa | Subtotal            | Status                       |
| 26/08/2017<br>Pelanggan<br>TR00003<br>Winna Hernandini | Tanggal Pakai<br>26/08/2017             | Tanggal Kembali<br>27/08/2017 | <b>Pakaian</b><br>Sepatu Kelom Anak | Harga Sewa | Subtotal 300.000,00 | <b>Status</b><br>Dikembalika |

## Gambar III.34 Form Laporan Penyewaan Berdasarkan Status

| CV. AL-FATH SONIC<br>Penyewaan Pakaian Adat, Pengantin<br>dan Aksesoris |               |                 |                   |              |              |              |
|-------------------------------------------------------------------------|---------------|-----------------|-------------------|--------------|--------------|--------------|
| 26/08/2017<br>Pelanggan                                                 | Tananal Dahai | Tananal Kambali | Pakaian           | Harga Sowa   | Subtotal     | Status       |
| TR00001                                                                 | Tanggal Pakal | Tanggal Kembali | Pakalan           | narga Sewa   | Subiotal     | Status       |
| Dewi                                                                    | 26/08/2017    | 27/08/2017      | Siger             | 100.000,00   | 100.000,00   |              |
| Dewi                                                                    | 26/08/2017    | 27/08/2017      | Kebaya Lace       | 1.000.000,00 | 1.000.000,00 |              |
| <b>TR00002</b><br>Denisa                                                | 26/08/2017    | 27/08/2017      | Baju Kurung       | 250.000,00   | 500.000,00   |              |
| <b>TR00003</b><br>Winna Hernandini                                      | 26/08/2017    | 27/08/2017      | Sepatu Kelom Anak | 100.000,00   | 300.000,00   | Dikembalikan |
| <b>TR00004</b><br>Denisa                                                | 26/08/2017    | 28/08/2017      | Kebaya Azura      | 300.000,00   | 300.000,00   |              |
| <b>TR00005</b><br>Wiwik Triyana                                         | 26/08/2017    | 23/08/2017      | Baju Kurung       | 250.000,00   | 1.250.000,00 |              |
|                                                                         |               |                 |                   | Total        | 3.450.000,00 |              |

Sumber: Hasil Penelitian (2017).

## Gambar III.35 Form Laporan Penyewaan Periodik

(Tanggal 8 Januari 2017)

| Aplîkasi Penyewaan                          |                    |            |       | _ X |
|---------------------------------------------|--------------------|------------|-------|-----|
| Laporan Pembayaran                          |                    |            |       | _ ^ |
| )<br>O Laporan Berdasarkan Jenis Pembayaran | 💿 Laporan Periodik |            |       |     |
| Jenis Pembayaran 🗸                          | Tanggal Mulai      | 58 Agustus | 2017  |     |
| 💿 Laporan Berdasarkan Status Pembayaran     | Tanggal Selesai    | 58 Agustus | 2017  |     |
| Status Pembayaran 🗸                         |                    |            | Cetak |     |
| Cetak Semua                                 |                    |            |       |     |
|                                             |                    |            |       |     |
|                                             |                    |            |       |     |
|                                             |                    |            |       |     |

# Gambar III.36 Form Pilihan Laporan Pembayaran

| CV. AL-<br>Penyewaan F<br>dan Aksesori | <i>FATHSO</i><br><sup>v</sup> akaian Adat, Pe<br>is | INIC<br>engantin |                  | <u>Laporan P</u> | <u>embayaran</u><br>26/08/2017 |              |
|----------------------------------------|-----------------------------------------------------|------------------|------------------|------------------|--------------------------------|--------------|
| No.Bayar                               | Tanggal                                             | Pelanggan        | Jenis Pembayaran | Status           | Sisa Bayar                     | Jumlah Bayar |
| Г <b>R00001</b><br>ВY00006             | 26/08/2017                                          | Dewi             | Bayar Sewa       | Lunas            | 0,00                           | 1.000.000,00 |
|                                        |                                                     |                  |                  |                  | Total                          | 1.000.000,00 |

Sumber: Hasil Penelitian (2017).

Gambar III.37 Form Laporan Pembayaran Periodik (26 Agustus 2017)

| · •        |                                                                                                    |                                                                                                    |                                                                                                    |                                                                                                    |                                                                                                    |
|------------|----------------------------------------------------------------------------------------------------|----------------------------------------------------------------------------------------------------|----------------------------------------------------------------------------------------------------|----------------------------------------------------------------------------------------------------|----------------------------------------------------------------------------------------------------|
|            |                                                                                                    |                                                                                                    |                                                                                                    |                                                                                                    | 26/08/20                                                                                                    |
| Tanggal    | Pelanggan                                                                                                    | Jenis Pembayaran                                                                                                    | Status                                                                                                    | Sisa Bayar                                                                                                    | Jumlah Bayar                                                                                                    |
| 25/08/2017 | Dewi                                                                                                    | Llang Muka                                                                                                    | Belum Lunas                                                                                                    | 1 000 000 00                                                                                                    | 100 000 00                                                                                                    |
| 26/08/2017 | Dewi                                                                                                    | Bayar Sewa                                                                                                    | Lunas                                                                                                    | 0,00                                                                                                    | 1.000.000,00                                                                                                    |
| 25/08/2017 | Denisa                                                                                                    | Bayar Sewa                                                                                                    | Lunas                                                                                                    | 0,00                                                                                                    | 500.000,00                                                                                                    |
| 25/08/2017 | Winna Hernandini                                                                                                    | Bayar Sewa                                                                                                    | Lunas                                                                                                    | 0,00                                                                                                    | 300.000,00                                                                                                    |
| 25/08/2017 | Denisa                                                                                                    | Bayar Sewa                                                                                                    | Lunas                                                                                                    | 0,00                                                                                                    | 300.000,00                                                                                                    |
| 25/08/2017 | Wiwik Triyana                                                                                                    | Uang Muka                                                                                                    | Belum Lunas                                                                                                    | 1.000.000,00                                                                                                    | 250.000,00                                                                                                    |
|            | Tanggal       25/08/2017       26/08/2017       25/08/2017       25/08/2017       25/08/2017       25/08/2017       25/08/2017 | Tanggal     Pelanggan       25/08/2017     Dewi       26/08/2017     Denisa       25/08/2017     Denisa       25/08/2017     Winna Hernandini       25/08/2017     Denisa       25/08/2017     Denisa       25/08/2017     Winix Hernandini | TanggalPelangganJenis Pembayaran25/08/2017DewiUang Muka26/08/2017DemisaBayar Sewa25/08/2017DenisaBayar Sewa25/08/2017Winna HernandiniBayar Sewa25/08/2017DenisaBayar Sewa25/08/2017DenisaBayar Sewa25/08/2017Winna HernandiniUang Muka25/08/2017DenisaBayar Sewa | TanggalPelangganJenis PembayaranStatus25/08/2017DewiUang Muka<br>Bayar SewaBelum Lunas<br>Lunas25/08/2017DenisaBayar SewaLunas25/08/2017Winna HernandiniBayar SewaLunas25/08/2017DenisaBayar SewaLunas25/08/2017DenisaBayar SewaLunas25/08/2017DenisaBayar SewaLunas25/08/2017DenisaBayar SewaLunas25/08/2017DenisaBayar SewaBelum Lunas | TanggalPelangganJenis PembayaranStatusSisa Bayar25/08/2017DewiUang Muka<br>Bayar SewaBelum Lunas<br>Lunas1.000.000,00<br>0,0025/08/2017DenisaBayar SewaLunas0,0025/08/2017Winna HernandiniBayar SewaLunas0,0025/08/2017DenisaBayar SewaLunas0,0025/08/2017DenisaBayar SewaLunas0,0025/08/2017DenisaBayar SewaLunas0,0025/08/2017Wivik TriyanaUang MukaBelum Lunas1.000.000,00 |

## Gambar III.38 Form Laporan Pembayaran

|           |                                                            |                                                                                                    |                                                                                                    |                                                                                                    | 26/08/                                                                                                    |
|-----------|------------------------------------------------------------|----------------------------------------------------------------------------------------------------|----------------------------------------------------------------------------------------------------|----------------------------------------------------------------------------------------------------|----------------------------------------------------------------------------------------------------|
| Tanggal   | Pelanggan                                                  | Jenis Pembayaran                                                                                     | Status                                                                                                    | Sisa Bayar                                                                                                    | Jumlah Baya                                                                                                    |
| 5/08/2017 | Dewi                                                       | Bayar Sewa                                                                                           | Lunas                                                                                                    | 0,00                                                                                                    | 1.000.000                                                                                                    |
| 5/08/2017 | Denisa                                                     | Bayar Sewa                                                                                           | Lunas                                                                                                    | 0,00                                                                                                    | 500.000                                                                                                    |
| 5/08/2017 | Winna Hernandini                                           | Bayar Sewa                                                                                           | Lunas                                                                                                    | 0,00                                                                                                    | 300.000                                                                                                    |
| 5/08/2017 | Denisa                                                     | Bayar Sewa                                                                                           | Lunas                                                                                                    | 0,00                                                                                                    | 300.000                                                                                                    |
| 5         | Tanggal<br>/08/2017<br>6/08/2017<br>6/08/2017<br>6/08/2017 | Tanggal Pelanggan   /08/2017 Dewi   i/08/2017 Denisa   i/08/2017 Winna Hernandini   i/08/2017 Denisa | Tanggal     Pelanggan     Jenis Pembayaran       /08/2017     Dewi     Bayar Sewa       /08/2017     Denisa     Bayar Sewa       /08/2017     Winna Hernandini     Bayar Sewa       /08/2017     Denisa     Bayar Sewa | Tanggal     Pelanggan     Jenis Pembayaran     Status       /08/2017     Dewi     Bayar Sewa     Lunas       /08/2017     Denisa     Bayar Sewa     Lunas       /08/2017     Winna Hernandini     Bayar Sewa     Lunas       /08/2017     Winna Hernandini     Bayar Sewa     Lunas       /08/2017     Denisa     Bayar Sewa     Lunas | Tanggal     Pelanggan     Jenis Pembayaran     Status     Sisa Bayar       /08/2017     Dewi     Bayar Sewa     Lunas     0,00       /08/2017     Denisa     Bayar Sewa     Lunas     0,00       /08/2017     Winna Hernandini     Bayar Sewa     Lunas     0,00       /08/2017     Denisa     Bayar Sewa     Lunas     0,00       /08/2017     Denisa     Bayar Sewa     Lunas     0,00 |

Sumber: Hasil Penelitian (2017).

## Gambar III.39 Form Laporan Pembayaran Berdasarkan Status Pembayaran

| CV. AL-FATHSONIC Laporan Per<br>Penyewaan Pakaian Adat, Pengantin<br>dan Aksesoris |            |               |                  |             |              | embayaran<br>26/08/201 |
|------------------------------------------------------------------------------------|------------|---------------|------------------|-------------|--------------|------------------------|
| No.Bayar                                                                           | Tanggal    | Pelanggan     | Jenis Pembayaran | Status      | Sisa Bayar   | Jumlah Bayar           |
| TR00001<br>BY00001                                                                 | 25/08/2017 | Dewi          | Uang Muka        | Belum Lunas | 1.000.000,00 | 100.000,00             |
| TR00005<br>BY00005                                                                 | 25/08/2017 | Wiwik Triyana | Uang Muka        | Belum Lunas | 1.000.000,00 | 250.000,00             |
|                                                                                    |            |               |                  |             | Total        | 350.000,00             |

Sumber: Hasil Penelitian (2017).

Gambar III.40 Form Laporan Pembayaran Berdasarkan Jenis Pembayaran

#### 3.5. Implementasi

#### 3.5.1. Spesifikasi Perangkat Keras

Perangkat keras yang digunakan dalam membuat aplikasi penyewaan ini adalah:

- 1. PC/Laptop yang berspesifikasi sebagai berikut:
  - a. Prosesor Intel(R) Core(TM) i5-2410M @2.30 GHz.
  - b. Ram 2GB.
  - c. System type 32 bit.
  - d. Keyboard 86 tombol.
- 2. Mouse Standard USB.
- 3. Printer Epson L210 Series.

#### 3.5.2. Spesifikasi Perangkat Lunak

Perangkat lunak yang digunakan dalam pembuatan aplikasi ini adalah:

- 1. Sistem Operasi Windows 7 Ultimate.
- 2. Aplikasi dirancang menggunakan Microsoft Visual Studio 2010.
- 3. Logical Record Structure dirancang menggunakan SQLyog-32 bit.
- 4. *Entity Relationship Diagram* dirancang menggunakan Enterprise Architect Versi 12.1.1227.
- 5. Aplikasi Web Server XAMPP-win32-7.0.3-1-VC14.
- 6. Aplikasi penyimpanan database menggunakan MySQL.

## 3.6. Testing

Berikut ini merupakan uraian dari pengujian sistem dengan menggunakan blackbox testing. Menurut Rosa dan Shalahuddin (2014:275) "Black-Box Testing atau pengujian kotak hitam yaitu menguji perangkat lunak dari segi spesifikasi fungsional tanpa menguji desain dan kode program.".

| No | Skenario                                                                 | Test Case                                                 | Hasil yang                                                                                                    | Hasil             | Keterangan |
|----|--------------------------------------------------------------------------|-----------------------------------------------------------|----------------------------------------------------------------------------------------------------|-------------------|------------|
|    | Pengujian                                                                |                                                           | Diharapkan                                                                                                    | Pengujian         |            |
| 1  | Mengosong<br>kan semua<br>data lalu<br>mengklik<br>tombol<br>Masuk       | Nama<br>Pengguna:<br>(Kosong)<br>Kata Kunci:<br>(Kosong)  | Sistem akan<br>menolak<br>akses Masuk<br>dan<br>menampilkan<br>"Nama<br>Pengguna<br>atau Kata<br>Kunci yang<br>anda<br>Masukkan<br>Salah!" | Sesuai<br>harapan | Valid      |
| 2  | Mengosong<br>kan Nama<br>Pengguna<br>lalu<br>mengklik<br>tombol<br>Masuk | Nama<br>Pengguna:<br>(Kosong)<br>Kata Kunci:<br>(*******) | Sistem akan<br>menolak<br>akses Masuk<br>dan<br>menampilkan<br>"Nama<br>Pengguna<br>atau Kata<br>Kunci yang<br>anda<br>Masukkan<br>Salah!" | Sesuai<br>harapan | Valid      |
| 3  | Mengosong<br>kan Kata<br>Kunci lalu<br>mengklik<br>tombol<br>Masuk       | Nama<br>Pengguna:<br>(Nabilla)<br>Kata Kunci:<br>(Kosong) | Sistem akan<br>menolak<br>akses Masuk<br>dan<br>menampilkan<br>"Nama<br>Pengguna<br>atau Kata<br>Kunci yang<br>anda<br>Masukkan<br>Salah!" | Sesuai<br>harapan | Valid      |

Tabel III.11 *Testing Form* Masuk

| No | Skenario                                                                                        | Test Case                                                                                                    | Hasil yang                                                                                                    | Hasil                          | Keterangan |
|----|-------------------------------------------------------------------------------------------------|----------------------------------------------------------------------------------------------------|----------------------------------------------------------------------------------------------------|--------------------------------|------------|
|    | Pengujian                                                                                       |                                                                                                    | Diharapkan                                                                                                    | Pengujian                      | U          |
| 1  | Pengujian<br>Mengosong<br>kan semua<br>data<br>Pengguna<br>lalu<br>mengklik<br>tombol<br>Simpan | Nama Lengkap:<br>(Kosong)<br>Kode Jabatan:<br>(Kosong)<br>No.Hp:<br>(Kosong)<br>Alamat:<br>(Kosong)<br>Nama<br>Pengguna:<br>(Kosong)<br>Jenis Kelamin:<br>(Kosong)<br>Kata Kunci:                     | Diharapkan<br>Sistem akan<br>menolak<br>akses<br>Simpan dan<br>menampilkan<br>"Silahkan<br>lengkapi data<br>kembali" | Pengujian<br>Sesuai<br>Harapan | Valid      |
| 2  | Mengosong<br>kan Nama<br>Lengkap<br>Pengguna<br>lalu<br>mengklik<br>tombol<br>Masuk             | (Kosong)<br>Nama Lengkap:<br>(Kosong)<br>Kode Jabatan:<br>(4)<br>No.Hp:<br>(089555)<br>Alamat:<br>(Pontianak)<br>Nama<br>Pengguna:<br>(Nabilla)<br>Jenis Kelamin:<br>(P)<br>Kata Kunci:<br>(Nabillaa) | Sistem akan<br>menolak<br>akses<br>Simpan dan<br>menampilkan<br>"Silahkan<br>lengkapi data<br>kembali"               | Sesuai<br>Harapan              | Valid      |
| 3  | Mengosong<br>kan Nama<br>Pengguna<br>lalu<br>mengklik<br>tombol<br>Masuk                        | Nama Lengkap:<br>(Nabilla)<br>Kode Jabatan:<br>(4)<br>No.Hp:<br>(089555)<br>Alamat:<br>(Pontianak)<br>Nama<br>Pengguna:<br>(Kosong)<br>Jenis Kelamin:<br>(P)<br>Kata Kunci:                           | Sistem akan<br>menolak<br>akses<br>Simpan dan<br>menampilkan<br>"Silahkan<br>lengkapi data<br>kembali"               | Sesuai<br>Harapan              | Valid      |

Tabel III. 12 *Testing Form* Pengguna

|   |                                                                    | (Nabillaa)                                                                                                    |                                                                                                    |                   |       |
|---|--------------------------------------------------------------------|----------------------------------------------------------------------------------------------------|----------------------------------------------------------------------------------------------------|-------------------|-------|
| 4 | Mengosong<br>kan Kata<br>Kunci lalu<br>mengklik<br>tombol<br>Masuk | (Nabillaa)<br>Nama Lengkap:<br>(Nabilla)<br>Kode Jabatan:<br>(4)<br>No.Hp:<br>(089555)<br>Alamat:<br>(Pontianak) | Sistem akan<br>menolak<br>akses<br>Simpan dan<br>menampilkan<br>"Silahkan<br>lengkapi data<br>kembali" | Sesuai<br>Harapan | Valid |
|   |                                                                    | Nama<br>Pengguna:<br>(Nabilla)<br>Jenis Kelamin:<br>(P)<br>Kata Kunci:<br>(Kosong)                               |                                                                                                    |                   |       |

# Tabel III.13Testing Form Pelanggan

| No | Skenario    | Test Case      | Hasil yang    | Hasil     | Keterangan |
|----|-------------|----------------|---------------|-----------|------------|
|    | Pengujian   |                | Diharapkan    | Pengujian |            |
| 1  | Mengosong   | Kode: (Kosong) | Sistem akan   | Sesuai    | Valid      |
|    | kan semua   | Nama           | menolak       | harapan   |            |
|    | data        | Pelanggan:     | akses         |           |            |
|    | Pelanggan   | (Kosong)       | Simpan dan    |           |            |
|    | lalu        | No. HP:        | menampilkan   |           |            |
|    | langsung    | (Kosong)       | "Silahkan     |           |            |
|    | klik tombol | Alamat:        | lengkapi data |           |            |
|    | Simpan      | (Kosong)       | kembali"      |           |            |
| 2  | Mengosong   | Kode: (C0001)  | Sistem akan   | Sesuai    | Valid      |
|    | kan Nama    | Nama           | menolak       | harapan   |            |
|    | Pelanggan   | Pelanggan:     | akses         |           |            |
|    | lalu        | (Kosong)       | Simpan dan    |           |            |
|    | langsung    | No. HP:        | menampilkan   |           |            |
|    | klik tombol | (08977)        | "Silahkan     |           |            |
|    | Simpan      | Alamat:        | lengkapi data |           |            |
|    |             | (Pontianak)    | kembali"      |           |            |
| 3  | Mengosong   | Kode: (C0001)  | Sistem akan   | Sesuai    | Valid      |
|    | kan No. HP  | Nama           | menolak       | harapan   |            |
|    | Pelanggan   | Pelanggan:     | akses         |           |            |
|    | lalu        | (Hilman)       | Simpan dan    |           |            |
|    | langsung    | No. HP:        | menampilkan   |           |            |
|    | klik tombol | (Kosong)       | "Silahkan     |           |            |
|    | Simpan      | Alamat:        | lengkapi data |           |            |
|    |             | (Pontianak)    | kembali"      |           |            |

| No | Skenario     | Test Case              | Hasil yang    | Hasil     | Keterangan |
|----|--------------|------------------------|---------------|-----------|------------|
|    | Pengujian    |                        | Diharapkan    | Pengujian | U          |
| 1  | Mengosong    | Kode: (Kosong)         | Sistem akan   | Sesuai    | Valid      |
|    | kan semua    | Nama Pakaian:          | menolak       | Harapan   |            |
|    | data         | (Kosong)               | akses         | -         |            |
|    | Pakaian lalu | Kode Adat:             | Simpan dan    |           |            |
|    | langsung     | (Kosong)               | menampilkan   |           |            |
|    | klik tombol  | Kode Model:            | "Silahkan     |           |            |
|    | Simpan       | (Kosong)               | lengkapi data |           |            |
|    |              | Kode Warna:            | kembali"      |           |            |
|    |              | (Kosong)               |               |           |            |
|    |              | Harga Sewa:            |               |           |            |
|    |              | (Kosong)               |               |           |            |
|    |              | Kelompok:              |               |           |            |
|    |              | (Kosong)               |               |           |            |
|    |              | Status (Kosong)        |               |           |            |
|    |              | Keterangan:            |               |           |            |
|    |              | (Kosong)               |               |           |            |
| 2  | Mengosong    | Kode: (Kosong)         | Sistem akan   | Sesuai    | Valid      |
|    | kan semua    | Nama Pakaian:          | menolak       | Harapan   |            |
|    | Kode         | (Gaun Merah)           | akses         |           |            |
|    | Pakaian lalu | Kode Adat:(1)          | Simpan dan    |           |            |
|    | langsung     | Kode Model:            | menampilkan   |           |            |
|    | klik tombol  | (2)                    | "Silahkan     |           |            |
|    | Simpan       | Kode Warna:            | lengkapi data |           |            |
|    |              | (3)                    | kembali"      |           |            |
|    |              | Harga Sewa:            |               |           |            |
|    |              | (40000)                |               |           |            |
|    |              | Kelompok:              |               |           |            |
|    |              | (Pengantin)            |               |           |            |
|    |              | Status:                |               |           |            |
|    |              | (Tersedia)             |               |           |            |
|    |              | Keterangan:            |               |           |            |
| 2  | Mangagana    | (Kosong)               | Sistem alter  | Some      | Valid      |
| 3  | kon          | Kode:<br>(CN0001)      | Sistem akan   | Sesual    | vand       |
|    | Nama         | (UN0001)               | alkaas        | Harapan   |            |
|    | Pakajan lalu | (Kosong)               | Simpan dan    |           |            |
|    | langsung     | (Kosolig)<br>Kode Adat | menampilkan   |           |            |
|    | klik tombol  | (1)                    | "Silahkan     |           |            |
|    | Simnan       | Kode Model             | lengkani data |           |            |
|    | Simpan       | (2)                    | kembali"      |           |            |
|    |              | Kode Warna             |               |           |            |
|    |              | (3)                    |               |           |            |
|    |              | Harga Sewa:            |               |           |            |
|    |              | (400000)               |               |           |            |

Tabel III.14 *Testing Form* Pakaian

| Kelompok:   |
|-------------|
| (Pengantin) |
| Status      |
| (Tersedia)  |
| Keterangan: |
| (Kosong)    |

Tabel III.15 *Testing Form* Adat Pakaian

| No | Skenario     | Test Case  | Hasil yang    | Hasil     | Keterangan |
|----|--------------|------------|---------------|-----------|------------|
|    | Pengujian    |            | Diharapkan    | Pengujian |            |
| 1  | Mengosong    | Nama Adat: | Sistem akan   | Sesuai    | Valid      |
|    | kan semua    | (Kosong)   | menolak       | Harapan   |            |
|    | data Adat    |            | akses         |           |            |
|    | Pakaian lalu |            | Simpan dan    |           |            |
|    | mengklik     |            | menampilkan   |           |            |
|    | tombol       |            | "Silahkan     |           |            |
|    | Simpan       |            | lengkapi data |           |            |
|    |              |            | kembali"      |           |            |

Tabel III.16 *Testing Form* Model Pakaian

| No | Skenario     | Test Case | Hasil yang    | Hasil     | Keterangan |
|----|--------------|-----------|---------------|-----------|------------|
|    | Pengujian    |           | Diharapkan    | Pengujian |            |
| 1  | Mengosong    | Model     | Sistem akan   | Sesuai    | Valid      |
|    | kan semua    | Pakaian:  | menolak akses | Harapan   |            |
|    | data Model   | (Kosong)  | Simpan dan    |           |            |
|    | Pakaian lalu |           | menampilkan   |           |            |
|    | mengklik     |           | "Silahkan     |           |            |
|    | tombol       |           | lengkapi data |           |            |
|    | Simpan       |           | kembali"      |           |            |

Tabel III.17 Testing Form Transaksi Penyewaan

| i esting i orm i i ansaksi i enyewaan |           |                |               |           |            |
|---------------------------------------|-----------|----------------|---------------|-----------|------------|
| No                                    | Skenario  | Test Case      | Hasil yang    | Hasil     | Keterangan |
|                                       | Pengujian |                | Diharapkan    | Pengujian |            |
| 1                                     | Mengosong | Kode           | Sistem akan   | Sesuai    | Valid      |
|                                       | kan semua | Pelanggan:     | menolak       | Harapan   |            |
|                                       | data      | (Kosong)       | akses         |           |            |
|                                       | Transaksi | Nama           | Simpan dan    |           |            |
|                                       | Penyewaan | Pelanggan:     | menampilkan   |           |            |
|                                       | lalu      | (Kosong)       | "Silahkan     |           |            |
|                                       | mengklik  | No.Sewa:       | lengkapi data |           |            |
|                                       | tombol    | (Kosong)       | kembali"      |           |            |
|                                       | Simpan    | Tanggal Pesan: |               |           |            |

|   |           | 1                            |               |         |       |
|---|-----------|------------------------------|---------------|---------|-------|
|   |           | (Kosong)                     |               |         |       |
|   |           | Tanggal Pakai:               |               |         |       |
|   |           | (Kosong)                     |               |         |       |
|   |           | Tanggal                      |               |         |       |
|   |           | Kembali:                     |               |         |       |
|   |           | (Kosong)                     |               |         |       |
|   |           | Kode Pakaian                 |               |         |       |
|   |           | (Kosong)                     |               |         |       |
|   |           | Nama Dakajan                 |               |         |       |
|   |           | (Vacana)                     |               |         |       |
|   |           | (Kosong)                     |               |         |       |
|   |           | Kuantiti:                    |               |         |       |
|   |           | (Kosong)                     |               |         |       |
|   |           | Harga Sewa:                  |               |         |       |
|   |           | (Kosong)                     |               |         |       |
|   |           | Denda:                       |               |         |       |
|   |           | (Kosong)                     |               |         |       |
|   |           | Subtotal:                    |               |         |       |
|   |           | (Kosong)                     |               |         |       |
|   |           | Total Harga:                 |               |         |       |
|   |           | (Kosong)                     |               |         |       |
| 2 | Mengosong | Kode                         | Sistem akan   | Sesuai  | Valid |
|   | kan Kode  | Pelanggan: (1)               | menolak       | Harapan |       |
|   | Pakaian   | Nama                         | akses         | -       |       |
|   | pada      | Pelanggan:                   | Simpan dan    |         |       |
|   | Transaksi | (Dewi)                       | menampilkan   |         |       |
|   | Penvewaan | No.Sewa:                     | "Silahkan     |         |       |
|   | lalu      | (TR00001)                    | lengkapi data |         |       |
|   | mengklik  | Tanggal Pesan:               | kembali"      |         |       |
|   | tombol    | (9/06/2017)                  |               |         |       |
|   | Simpan    | Tanggal Pakai                |               |         |       |
|   | Shipun    | (9/06/2017)                  |               |         |       |
|   |           | ()/00/2017)<br>Tanggal       |               |         |       |
|   |           | Kembali <sup>.</sup>         |               |         |       |
|   |           | (0/06/2017)                  |               |         |       |
|   |           | (9/00/2017)<br>Kodo Dekeien: |               |         |       |
|   |           | (Vocong)                     |               |         |       |
|   |           | (Nosolig)                    |               |         |       |
|   |           | INAIIIA Pakaiaii.            |               |         |       |
|   |           | (Gaun Meran)                 |               |         |       |
|   |           | Kuantiti: (1)                |               |         |       |
|   |           | Harga Sewa:                  |               |         |       |
|   |           | (40000)                      |               |         |       |
|   |           | Denda:                       |               |         |       |
|   |           | (Kosong)                     |               |         |       |
|   |           | Subtotal:                    |               |         |       |
|   |           | (400000)                     |               |         |       |
|   |           | Total Harga:                 |               |         |       |
|   |           | (40000)                      |               | 1       |       |
|   |           | (40000)                      |               |         |       |

|   | kan Kode     | Pelanggan:     | menolak       | Harapan |       |
|---|--------------|----------------|---------------|---------|-------|
|   | Pelanggan    | (Kosong)       | akses         | P       |       |
|   | pada         | Nama           | Simpan dan    |         |       |
|   | Transaksi    | Pelanggan:     | menampilkan   |         |       |
|   | Penvewaan    | (Kosong)       | "Silahkan     |         |       |
|   | lalu         | No.Sewa:       | lengkapi data |         |       |
|   | mengklik     | (TR00001)      | kembali"      |         |       |
|   | tombol       | Tanggal Pesan: |               |         |       |
|   | Simpan       | (9/06/2017)    |               |         |       |
|   | Simpun       | Tanggal Pakai  |               |         |       |
|   |              | (9/06/2017)    |               |         |       |
|   |              | Tanggal        |               |         |       |
|   |              | Kembali:       |               |         |       |
|   |              | (9/06/2017)    |               |         |       |
|   |              | Kode Pakaian:  |               |         |       |
|   |              | (GN0001)       |               |         |       |
|   |              | Nama Pakaian:  |               |         |       |
|   |              | (Gaun Merah)   |               |         |       |
|   |              | Kuantiti: (1)  |               |         |       |
|   |              | Harga Sewa:    |               |         |       |
|   |              | (400000)       |               |         |       |
|   |              | Denda:         |               |         |       |
|   |              | (Kosong)       |               |         |       |
|   |              | Subtotal:      |               |         |       |
|   |              | (400000)       |               |         |       |
|   |              | Total Harga:   |               |         |       |
|   |              | (400000)       |               |         |       |
| 1 | Mengosong    | Kode           | Sistem akan   | Sesuai  | Valid |
|   | kan Kuantiti | Pelanggan: (1) | menolak       | Harapan |       |
|   | Pakaian      | Nama           | akses         |         |       |
|   | pada         | Pelanggan:     | Simpan dan    |         |       |
|   | Transaksi    | (Dewi)         | menampilkan   |         |       |
|   | Penyewaan    | No.Sewa:       | "Silahkan     |         |       |
|   | lalu         | (TR00001)      | lengkapi data |         |       |
|   | mengklik     | Tanggal Pesan: | kembali"      |         |       |
|   | tombol       | (9/06/2017)    |               |         |       |
|   | Simpan       | Tanggal Pakai: |               |         |       |
|   |              | (9/06/2017)    |               |         |       |
|   |              | Tanggal        |               |         |       |
|   |              | Kembali:       |               |         |       |
|   |              | (9/06/2017)    |               |         |       |
|   |              | Kode Pakaian:  |               |         |       |
|   |              | (GN0001)       |               |         |       |
|   |              | Nama Pakaian:  |               |         |       |
|   |              | (Gaun Merah)   |               |         |       |
|   |              | Kuantiti:      |               |         |       |
|   |              | (Kosong)       |               |         |       |
|   |              | Harga Sewa:    |               |         |       |

| (40000)      |
|--------------|
| Denda:       |
| (Kosong)     |
| Subtotal:    |
| (40000)      |
| Total Harga: |
| (40000)      |

| No | Skenario    | Test Case      | Hasil yang          | Hasil     | Keterangan |
|----|-------------|----------------|---------------------|-----------|------------|
|    | Pengujian   |                | Diharapkan          | Pengujian |            |
| 1  | Mengosong   | Kode           | Sistem akan         | Sesuai    | Valid      |
|    | kan semua   | Pelanggan:     | menolak             | harapan   |            |
|    | data        | (Kosong)       | akses               |           |            |
|    | Transaksi   | Nama           | Simpan dan          |           |            |
|    | Pembayaran  | Pelanggan:     | menampilka          |           |            |
|    | lalu        | (Kosong)       | n "Silahkan         |           |            |
|    | langsung    | No.Bayar:      | lengkapi            |           |            |
|    | klik tombol | (Kosong)       | data                |           |            |
|    | Simpan      | Tanggal Bayar: | kembali"            |           |            |
|    |             | (Kosong)       |                     |           |            |
|    |             | No.Sewa:       |                     |           |            |
|    |             | Kosong         |                     |           |            |
|    |             | Tanggal Pesan: |                     |           |            |
|    |             | (Kosong)       |                     |           |            |
|    |             | Tanggal Pakai: |                     |           |            |
|    |             | (Kosong)       |                     |           |            |
|    |             | Tanggal        |                     |           |            |
|    |             | Kembali:       |                     |           |            |
|    |             | (Kosong)       |                     |           |            |
|    |             | Diskon:        |                     |           |            |
|    |             | (Kosong) Total |                     |           |            |
|    |             | Harga:         |                     |           |            |
|    |             | (Kosong)       |                     |           |            |
|    |             | Jumlah Bayar:  |                     |           |            |
|    |             | (Kosong)       |                     |           |            |
|    |             | Sisa Bayar:    |                     |           |            |
|    |             | (Kosong)       |                     |           |            |
|    |             | Pengguna:      |                     |           |            |
|    |             | (NOSONG)       |                     |           |            |
|    |             | Status:        |                     |           |            |
| 2  | Mangagana   | (Koda          | Sistem alzen        | Socuei    | Valid      |
| 2  | kan         | Delenggen: (1) | menolek             | barapan   | v allu     |
|    | No Bayar    | Nama           | alson               | narapan   |            |
|    | Ino.Dayar   | Delenggen      | akses<br>Simpon don |           |            |
|    | laiu        | relanggan.     | simpan dan          |           |            |

Tabel III.18Testing Form Transaksi Pembayaran

| langsung    | (Dewi)          | menampilka  |  |
|-------------|-----------------|-------------|--|
| klik tombol | No.Bayar:       | n "Silahkan |  |
| Simpan      | (Kosong)        | lengkapi    |  |
| -           | Tanggal Bayar:  | data        |  |
|             | (9/06/2017)     | kembali"    |  |
|             | No.Sewa:        |             |  |
|             | (TR00001)       |             |  |
|             | Tanggal Pesan:  |             |  |
|             | (9/06/2017)     |             |  |
|             | Tanggal Pakai:  |             |  |
|             | (9/06/2017)     |             |  |
|             | Tanggal         |             |  |
|             | Kembali:        |             |  |
|             | (9/06/2017)     |             |  |
|             | Diskon:         |             |  |
|             | (Kosong) Total  |             |  |
|             | Harga: (400000) |             |  |
|             | Jumlah Bayar:   |             |  |
|             | (400000)        |             |  |
|             | Sisa Bayar: (0) |             |  |
|             | Pengguna:       |             |  |
|             | Nabilla         |             |  |
|             | Status: Lunas   |             |  |

Tabel III.19Testing Form Transaksi Pengembalian Barang

| INO | Skenario    | Test Case          | Hasii    | Hasii     | Keterangan |
|-----|-------------|--------------------|----------|-----------|------------|
|     | Pengujian   |                    | yang     | Pengujian |            |
|     |             |                    | Diharapk |           |            |
|     |             |                    | an       |           |            |
| 1   | Mengosong   | Kode Pelanggan:    | Sistem   | Sesuai    | Valid      |
|     | kan semua   | (Kosong)           | akan     | harapan   |            |
|     | data        | Nama Pelanggan:    | menolak  | _         |            |
|     | Transaksi   | (Kosong)           | akses    |           |            |
|     | Pengembali  | No.Pengembalian:   | Simpan   |           |            |
|     | an lalu     | (Kosong)           | dan      |           |            |
|     | langsung    | Tanggal            | menampi  |           |            |
|     | klik tombol | Pengembalian:      | lkan     |           |            |
|     | Tambah      | (Kosong)           | "Silahka |           |            |
|     |             | No.Sewa: Kosong    | n        |           |            |
|     |             | Pengguna:          | lengkapi |           |            |
|     |             | (Kosong)           | data     |           |            |
|     |             | Status: (Kosong)   | kembali" |           |            |
|     |             | Kode Pakaian:      |          |           |            |
|     |             | (Kosong), Nama     |          |           |            |
|     |             | Pakaian: (Kosong), |          |           |            |
|     |             | Kuantiti: (Kosong) |          |           |            |

| 2 | Mengosong<br>kan Kode<br>Pakaian lalu<br>langsung<br>klik tombol<br>Tambah | Kode Pelanggan:<br>(C002)<br>Nama Pelanggan:<br>(Denisa)<br>No.Pengembalian:<br>(RT0001)<br>Tanggal<br>Pengembalian: (27<br>Juli 2017)<br>No.Sewa: TR0005<br>Pengguna:<br>(Nabilla)<br>Status: (Belum<br>Dikembalikan)<br>Kode Pakaian:<br>(Kosong), Nama<br>Pakaian: (Lace<br>Dress), Kuantiti:<br>(1)     | Mengoso<br>ngkan<br>semua<br>data<br>Transaksi<br>Pengemb<br>alian lalu<br>langsung<br>klik<br>tombol<br>Tambah | Sesuai<br>Harapan | Valid |
|---|----------------------------------------------------------------------------|----------------------------------------------------------------------------------------------------|----------------------------------------------------------------------------------------------------|-------------------|-------|
| 3 | Mengosong<br>kan Kuantiti<br>lalu<br>langsung<br>klik tombol<br>Tambah     | Kode Pelanggan:<br>(C002)<br>Nama Pelanggan:<br>(Denisa)<br>No.Pengembalian:<br>(RT0001)<br>Tanggal<br>Pengembalian: (27<br>Juli 2017)<br>No.Sewa: TR0005<br>Pengguna:<br>(Nabilla)<br>Status: (Belum<br>Dikembalikan)<br>Kode Pakaian:<br>(Gn003), Nama<br>Pakaian: (Lace<br>Dress), Kuantiti:<br>(Kosong) | Mengoso<br>ngkan<br>semua<br>data<br>Transaksi<br>Pengemb<br>alian lalu<br>langsung<br>klik<br>tombol<br>Tambah | Sesuai<br>Harapan | Valid |